Elektrotehnički Fakultet Sarajevo Odsjek za Računarstvo i Informatiku

## Specijalna poglavlja softwareskih sistema

Decembar 2003

## OPIS ARHITEKTURE I TIPIČNIH FUNKCIJA SCADA SOFTWARESKIH PAKETA SA MMI SOFTWAREOM

## Opis IWS softwareskog paketa

Indusoft Web Studio (IWS) je softwareski proizvod namjenjen implementaciji MMI interfejsa i SCADA funkcija u industrijskom ambijentu primjene PC baziranih sistema nadzora, vodjenja i upravljanja tehničkim i poslovnim sistemima.

Fleksibilnost IWS softwareskog paketa dozvoljava korisniku da dizajnira i implementira aplikacije za:

- prikupljanje podataka
- interfejs operator sistem (man(human) machine interface MMI,HMI)
- Koncentratori podataka u distribuiranim procesima
- Udaljene nadzorne stanice (remote supervisory stations)
- Podsistemi u integrisanim sitemima vodjenja tehničkih i poslovnih sistema (MIS management information systems, i EMS enetrprise..)

IWS aplikacije se izvršavaju na PC baziranim konfiguracijama ili embeded sistemima ( sa WinCE OS ), u realnom vremenu povezanim sa procesom putem PLC-jeva, I/O uredjaja ili drugih akvizicionih podsistema.

IWS je skup bogate i raznovrsne kolekcije softwareskih alata koja uključuje sve gradivne elemente neophodne da se razviju moderni MMI (HMI) i SCADA sistemi.

## IWS razvojni okružaj

Nakon starta programa, pojaviće se programski okružaj kao na slici :

| 💑 InduSoft Web Studio - Display1                                                                                                    | : EN English (United States) 🥜 Microphone 🕺 Tools 🔏 Handwriting 🚞 Writing Pad 😰 📜 |
|----------------------------------------------------------------------------------------------------|-----------------------------------------------------------------------------------|
| <u>File Edit View Insert Project Iools Window H</u> elp                                                                                                    |                                                                                   |
| ) 🏠 🥔 🖬 🍠 🙏 🖻 🛍 🗙 🗠 🥌 🛅 🎇 🕅                                                                                                    |                                                                                   |
|                                                                                                    | □ □   巨司 丣 呾   抑 呆   元 王   二 ↓ ↓   電 電   試 점                                      |
| Workspace       X         Project: STP1.APP       X         Group Screen       Symbols         Web Pages       X         With System       X         Symbols       X |                                                                                   |
|                                                                                                    |                                                                                   |

IWS obezbjedjuje alate potrebne da korisnik kreira SCADA i MMI sistem sa mnogim inovativnim funkcionalnostima kao što su:

## Jednostavan i objektno orijentisani ekranski editor

IWS ekranski editor dozvoljava korisniku da kreira razne vrste prozora i dijaloga, koji omogućavaju unos podataka selekcijom na ekranu i tastaturi, izbacivanje vrijednosti na proces, i automatsko ažuriranje ekrana na bazi ulaza sa procesa. Ostale mogućnosti ekranskog editora su:

- grupiranje objekata koje sačuvava korake njihove konstrukcije od individualnih objekata
- editiranje bez da se moraju degrupisati interne komponente i podgrupe uključene u grupu
- kompletna manipulacija bitmap objekata i bitmapa u backgroundu
- podrška za liniju statusa u aplikacionim prozorima i dijalozima

## Objektno orijentirana baza podataka

**Array tags** : Svaki tag (varijabla) u bazi podataka može biti definiran kao polje od do 512 ulaza. Na bilo kojem mjestu u softwareu gdje se koristi ime varijable, moguće je koristiti **Tag [ number ]** ili **Tag [ drugi tag ].** 

Polja pojednostavljuju mnoge konfiguracije i dozvoljavaju korištenje <u>multipleksiranja</u> na ekranima, recepturama, i komunikacionom interfejsu. Takodjer, ovo štedi i vrijeme kada se tagovi deklarišu.

**Indirect tags ( pointers) :** Korištenje @*Tag* konstrakta omogućava indirektno čitanje ili upisivanje. Naprimjer, ako X tag ima vrijednost "Setpoint", i koristimo @X konstrukt, tada ćemo ustvariti čitati ili upisivati u vrijednost Setpointa ( zadate vrijednosti).

**Classes (klase):** Korisnik može definisati strukturu podataka kao što su : *ClassPID { PV, CV, SET, KP, KD*} i deklariše tagove ili čak i polja tipa *ClassPID* koji će imati grupu vrijednosti umjesto samo jedne vrijednosti.

Korisnik može ćak kombinirati sve karakteristike tagova ( tj. kao polja, pointere i klase) u kombinacije oblika:

@Tag[drugi tag] Tag[drugi tag].SP.

## Matematske funkcije

IWS posjeduje interni programski jezik koji se koristi kod pisanja logičkih i matematskih relacija i matematskih kalkulacija koje mogu biti potrebne u različitim aplikacijama.

## Online konfigurisanje

Runtime taskovi odmah prihvataju nove konfiguracije i bez potrebe da se restarta ili rekompilira program. Korisnik može promjeniti bilo koji element konfiguracije, uključujući matematske kalkulacije, izvještaje, adrese u PLC uredjaju, ili tip taga u bazi podataka. Sve ove promjene mogu se vršiti u letu ( on the fly), bez zaustavljanja aplikacije ili procesa. Korisnik može takodjer izvršavati emulaciju aplikacije na razvojnom računaru i testirati je prije downloada na ciljnu runtime stanicu.

## Lako dodavanje simbola

Ponovo koristivi objekti ili grupe objekata koje pohranjujemo za ponovno korištenje se nazivaju simbolima. U vrlo kratkom vremenu možemo dodati novi simbol ili modificirati postojeći simbol, koji nam omogućava da ponovo koristimo simbole kako razvijamo našu aplikaciju.

## Generator izvještaja

IWS ima sve alate koji su potrebni korisniku da generiše i pohrani na disk izvještaje koji sadrže i tekst i grafiku, bez da se zahtjeva korištenje drugih softwareskih paketa kao što je naprimjer MS Excel.

#### Recepture u ASCII

IWS baza podataka podržava direktni pristup fajlovima receptura napisanim u ASCII.

## DDE, NetDDE, ODBC i OPC

IWS obezbjedjuje DDE, NetDDE i OPC kao i ODBC interfejs za pristup relacionim bazama u WINdows runtime okruženju. Windows CE ( compact edition , Windows diskless OS za embedded konfiguracije), takodjer podržava OPC.

#### Sistem sigurnosti

Interni sistem sigurnosti dozvoljava korisniku da doznači dozvole za individualne korisnike i korisničke grupe, i to svako sa svojom lozinkom. Korisnik može primjeniti ograničenja sigurnosti na aplikacije koje kreira sa IWS-om i može takodjer ograničiti pristup razvojnim alatima koji postoje u IWS-u samo na specifične korisnike. Sistem sigurnosti se takodjer može primjeniti i na udaljene klijente, spojene preko Intraneta ili Interneta.

#### Batch historijski fajlovi

Mogućnosti skupljanja podataka u IWS-u dozvoljavaju korisničkim aplikacijama da pohrane i vade historijske podatke iz fajlova, koristeći arhivske fajlove na bazi imena fajla po vremenu ili imenima koje definiše korisnik, što je vrlo važna karakteristika za batch sisteme.

#### Alarmi

IWS aplikacije mogu uključiti slijedeće karakteristike alarma:

- slobodno formatirane alarmne poruke
- korištenje sekundarnog ključa za pretraživanje
- pristup alarmima preko grupa ili tagova

## Razvojna podrška

IWS sadrži mnoge alate da pomogne korisniku da razvije svoju aplikaciju, kao naprimjer lagani korisnički interfejs, registar poruka (message register), i kodovi dogadjaja (event codes) koji se koriste za vrijeme izvršenja programa. Razvojni alati takodjer dozvoljavaju direktni pristup bazi radi kreiranja i verifikacije varijabli.

#### IWS aplikacioni programski interfejs (API)

Svi IWS softwareski moduli su razvijeni koristeći otvorene API-je. Ovo omogućava lagani razvoj i proširenje IWS-a pošto su razvojni "kernel" i aplikacioni taskovi odvojeni. API takodjer dozvoljavaju korisniku da kreira nove softwareske module, u bilo kojem jeziku koji obezbjedjuje .DLL podršku.

#### Dinamička podrška za različite jezike korisnika

Da bi se krirala aplikacija koja podržava različite jezike operatora, treba kreirati aplikaciju u primarnom jeziku, a zatim kreirati tabelu koja pokazuje tekst u drugim jezicima. Nakon toga sistem može koristiti ovu tabelu za prevodjenje. Ova mogućnost dozvoljava kreiranje aplikacija koje dinamički mjenjaju interfejsni jezik za vrijeme izvršenja.

## IWS interna struktura

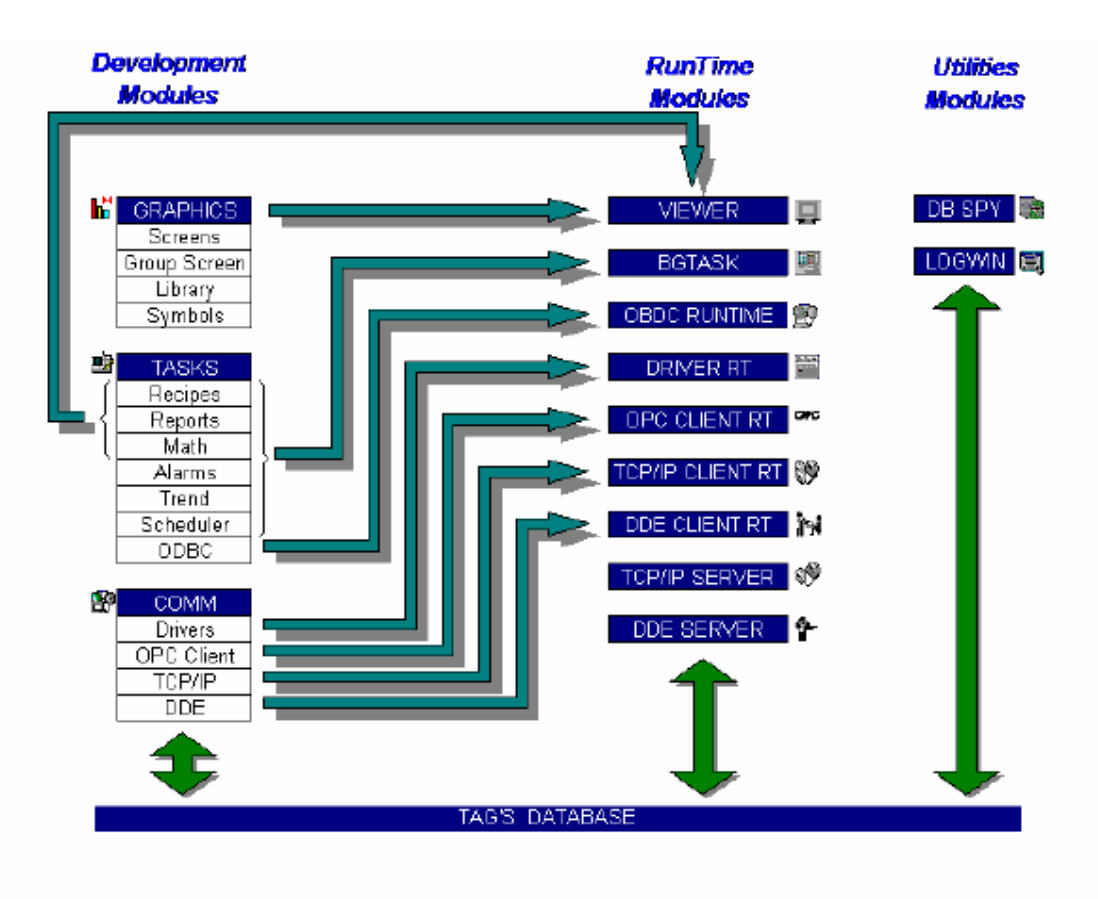

## Tag baza podataka

Tag baza podataka je srce IWS softwarea. U IWS-u, korisnik koristi ista imena tagova i u worksheetovima i na displejima, a IWS koordinira sa vrijednostima tagova izmedju modula. Svi moduli dijele informacije putem aplikacione baze podataka. Vrijednosti aplikacionih tagova i IWS internih tagova se pohranjuju u ovoj bazi za vrijeme izvršenja sistema. Aplikaciona baza je medij koji se koristi od strane svih modula da bi čitali ili upisivali vrijednosti.

Konfigurisanje aplikacije se sastoji od definiranja koji tagovi će se koristiti od strane svakog modula. Ovo znači da razvoj aplikacije slijedi istu logičku sekvencu, bez obzira na broj tagova koji je ukljućen u specifičnu aplikaciju.

#### Razvoj modula

## Grafika

Osnovna funkcija koju izvršava IWS je da obezbjedi **prozor u proces**. Ova mogućnost da prikaže status procesa, putem interakcije sa instrumentacijom ili

računarima, je opisana kao interfejs čovjek – sistem ( ljudsko biće – sistem ) = MMI (HMI ).

Aplikacije koje kreira IWS mogu nadzirati proces koristeći ekrane visoke rezolucije. IWS grafički alati se sastoje iz dva modula: **editora worksheeta**, u okviru IWS desktopa i aplikacije u runtime **Viewer-u**.

Worksheet editor je ono što korisnik koristi da bi kreirao ili importovao grafiku. Grafički objekti ili simboli mogu biti dinamički objekti koristeći animacione linklove. Animacioni linkovi mogu učiniti da objekat ili simbol mjenja izgled da bi odrazio promjene u vrijednosti taga ili izraza. Svaki ekranski prikaz je skup statičkih i dinamičkih objekata.

Ekrani mogu imati opcionu bitmap sliku koja djeluje kao pozadina (background) u objektnom prozoru. Naprimjer, statičke slike na slijedećem ekranu mogu biti dio bitmape pozadine objekta, a objekti sa animacijom u sloju dinamičkih objekata mogu odražavati promjene u procesu.

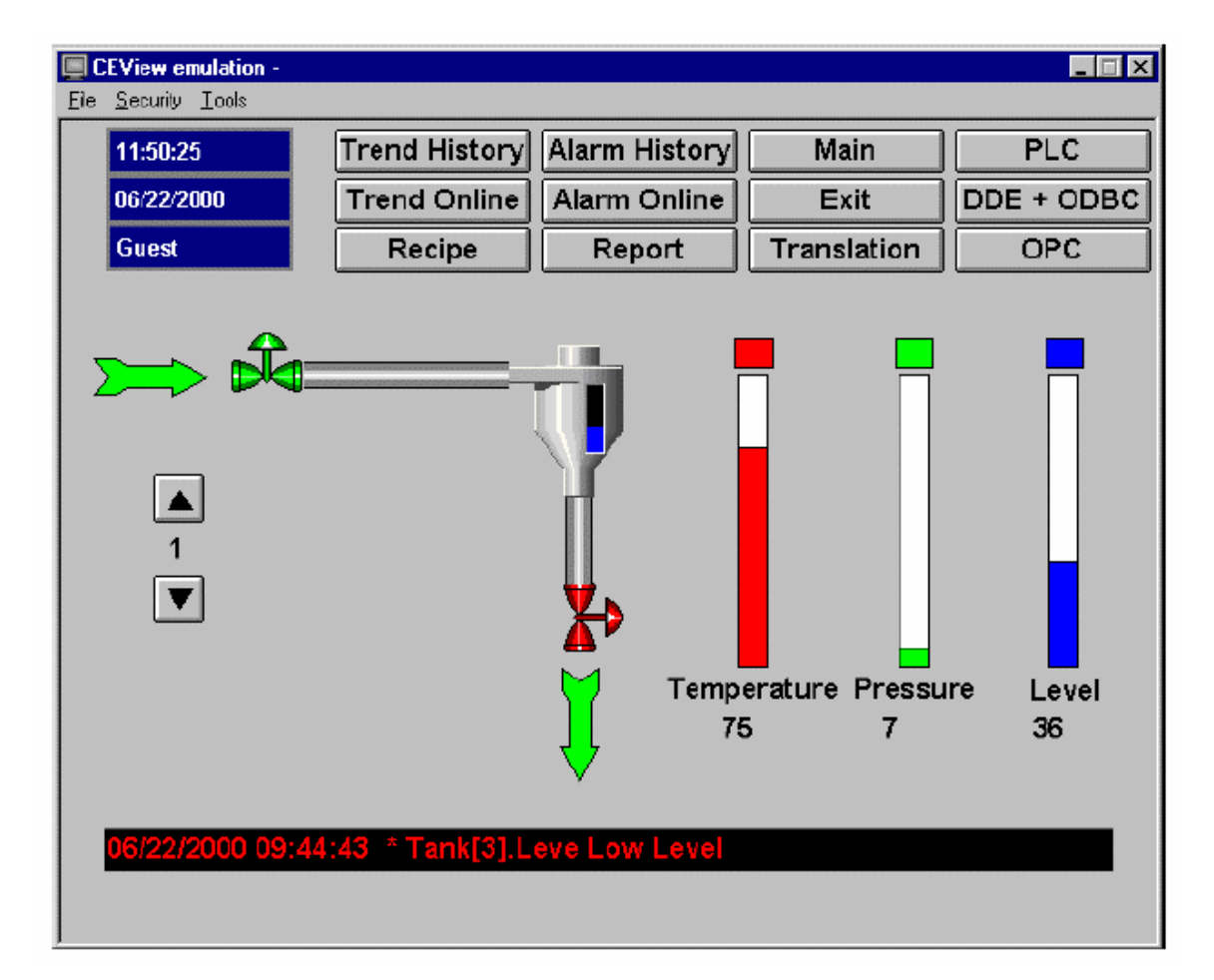

Na taj način korisnik može imati iluziju da je slika na ekranu trodimenzionalna:

Program Viewer-a omogućuje korisniku da vidi sliku emuliranu u runtime prozoru.

Svi IWS konfiguracioni taskovi zahtjevaju Windows selekcioni uredjaj tipa miša ili touch pada ili ekrana (touch screen). Moguće je izvršavati aplikaciju u Vieweru bez miša ili touch ekrana ako konfigurišemo tasterske kombinacije za sve komande.

## IWS taskovi

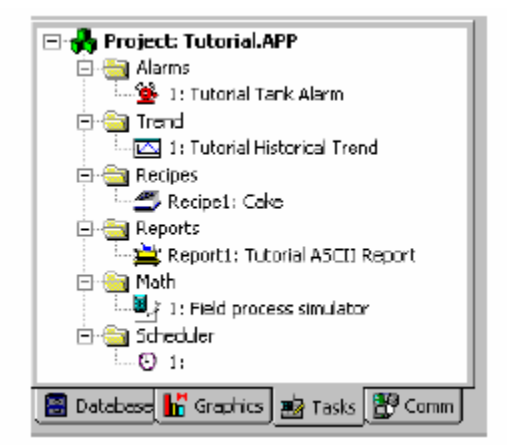

IWS taskovi su okruženje gdje konfigurišemo worksheetove specifične za aplikaciju, od kojih se svaki sastoji od zaglavlja ( headera), gdje se definira globalna informacija u listu, te od tijela, gdje se koriste tagovi i izrazi u svakom tasku koji se konfiguriše.

## Alarmne grupe

Ovdje korisnik definira alarmnu grupu, njene karakteristike, i poruke koje se izvještavaju o alarmnim uslovima. Glavna namjena ovih alarma je da informiraju operatore o problemima ili promjenama stanja u procesu, tako da oni mogu poduzeti korektivne akcije.

Da bi se pokazale alarmne poruke na ekranu, korisnik mora kreirati alarmni objekat na ekranu.

## Trend grupe

Trend grupe vode evidenciju o ponašanju procesnih varijabli u vremenu. Korisnik može pohraniti uzorke u historijski fajl i pokazati i historijske i online ( real time ) uzorke u okviru trend grafova na ekranima.

## Recepture

Ovaj modul dozvoljava da očitavamo i upisujemo ASCII fajlove iz i na hard disk, on prenosi vrijednosti izmedju fajlova i memorije realnog vremena. Koristi se tipično kod pohranjivanja procesnih receptura, ali ovi fajlovi mogu pohraniti bilo koji tip informacije kao što su operatorski logovi, lozinke, itd. Omogućava korisniku da pohranjuje podatke u XML formatu.

## Izvještaji

Ovaj modul se koristi da se konfigurišu izvještaji sa sistemskim podatcima, u bilo ASCII ili RTF formatu. Glavna namjena ovog modula je da olakša krieranje izvještaja.

## Matematski worksheet

Ovaj modul dozvoljava implementaciju dodatnih rutina koje će se izvršavati sa osnovnim funkcijama IWS modula. Matematski worksheet je grupa programskih linija koje se izvršavaju kao jedan od pozadinskih taskova. Korisnik može konfigurisati matematske izraze u blokovima u raznim worksheetima.

Ovaj worksheet obezbjedjuje slobodni okružaj za logičke rutine i matematske kalkulacije koje projekat može trebati. Skript jezik koji se koristi za ove namjene je jednostavan i lagan za korištenje.

## Šeduler ( scheduler)

Ovaj modul generira vremenske baze koje se koriste u aplikaciji i koje su u stanju da trigeruju dogadjaje.

## ODBC konfiguracija ( nije moguća kod WinCE aplikacija )

ODBC interfejs dozvoljava IWS aplikacijama da pristupaju bilo kojoj bazi kompatibilnoj sa ODBC protokolom, kao što je Access , Oracle, SQL Server itd.

## Kreiranje novog projekta

Da bi pokazali rad sa IWS pročićemo kroz jedan demonstracioni primjer. Nakon startanja programa, pojaviće se ekran sa kojeg ćemo izabrati **File>>New**. Unesimo ime projekta *Tutorial*.

| New                                                                                                    | ×   |
|----------------------------------------------------------------------------------------------------|-----|
| Fie Project                                                                                                    |     |
| Application game:<br>Tutoria<br>Location:                                                                      |     |
| E:\Program Files\InduSoft Web Studio\Projects\Brov                                                             | vsc |
| Configuration file:<br>E:\Program Files\InduSoft Web Studio\Projects\Tutorial\Tutorial.app<br>Target platform: | -   |
| Eview<br>Local Interlace<br>Operator Workstation<br>Control Room<br>Advanced Server                            |     |
|                                                                                                    |     |

Za ciljnu platformu gdje će se aplikacija izvršavati u runtime-u možemo ostaviti default selekciju *Local Interface*.

Slijedeći prozor koji će se otvoriti je je Wizard za Project . Izabraćemo **Empty Application** opciju i 640x 480 , radio button za rezoluciju.

| Project Wizard                                                            | ×                                                                                           |
|---------------------------------------------------------------------------|---------------------------------------------------------------------------------------------|
| Template:<br>Sample Application<br>Toolbar and menus<br>Empty Application | Resolution<br>320 × 240<br>640 × 240<br>640 × 480<br>800 × 600<br>1024 × 769<br>1280 × 1024 |
| PLC Based Control                                                         | Configure                                                                                   |
|                                                                           | OK Cancel                                                                                   |

## Konfigurisanje setinga za projekat

U glavnom meniju treba selektirati **Project>>Settings** .. da se otvori prozor za projektne postavne vrijednosti (setinge). **Identification** tab je rezerviran za dokumentaciju o projektu. Ova polja su opciona.

| Project Settings      |                                         | × |
|-----------------------|-----------------------------------------|---|
| Identification Option | is   Fluritime Desktop   Web            |   |
| Application:          | D:\APP\tutorialAd\ATutoria\ATutoriaLAPP |   |
| Description           | Tutorial Aplication                     |   |
| Revision              | 1.00                                    |   |
| Company               | Indusofi                                |   |
| Author                |                                         |   |
| Field Equipment       | Modbus Compatible                       |   |
| Notes                 |                                         |   |
| This is a tutorial a  | of cation for training purpose.         |   |
|                       | OK. Cancel                              |   |

Options tab sadrži setinge za jezik za prevodjenje , ciljni sistem, PC bazirano upravljanje, baferovanje za komande za drajver, i opšte informacije o aplikaciji.

| Project Settings                                                                                     | ×                                                |
|----------------------------------------------------------------------------------------------------|--------------------------------------------------|
| Identification Options Runtime Desktop Web                                                           |                                                  |
| Automatic Translation<br>Enable Translation<br>Iranslation Filename:<br>C:\PRDGRAM FILES\INDUSOFT WE | Target system<br>CEView<br>Resolution: 640x480   |
| Alarm History<br>File Lile Time (days)                                                               | Communication<br>Driver and OPC: Send last state |
| PC-based control<br>Name: Application (                                                              | Directory                                        |
|                                                                                                    | OK. Cancel                                       |

**Runtime Desktop** tab sadrži globalne setinge za aplikaciju, koji odredjuju kako će se ona izvršavati na runtime radnoj stanici i koje opcije menija će biti raspoložive. Korisnik treba uvjek da specificira prvi ekran koji će se otvoriti u aplikaciji kada se izvršava u emulacionim modu ili na runtime radnoj stanici. Za ovaj tutorial ćemo unjeti Main.scr u polje **Startup screen**.

| Project Settings                                              | ×                                                               |
|---------------------------------------------------------------|-----------------------------------------------------------------|
| Identification Options Runtime Deskto                         | P Web                                                           |
| Litioban                                                      | -Active area indication                                         |
| Maximize Box                                                  | Show Object Edge     Change Mouse Current                       |
| Menu Options                                                  | 🗹 Stylue                                                        |
| <ul> <li><u>R</u>esize Border</li> <li>Status Line</li> </ul> | ☐ Touchscreen <u>K</u> eypad<br>☑ Show ???? when quality is BAD |
| Start <u>up</u> screen: Mainteor                              |                                                                 |
|                                                               |                                                                 |
|                                                               | OK Cancel                                                       |

**Web** tab sadržava globalne setinge za udaljene thin klijente , koji će pristupati aplikaciji putem Web browsera kao što je Internet Explorer.

Ovi setinzi mogu biti konfigurisani bilo kada u toku razvoja projekta, ali poslije svake izmjene parametara nužno je izvršiti komandu **Verify Application** iz **Tools** menija, da bi se ažurirali HTML fajlovi sa novim setinzima.

| Project Settings                                                          | ×                   |
|---------------------------------------------------------------------------|---------------------|
| Identification Options Runtime Desktop Web                                |                     |
| Data Server IP Address: Send <u>P</u> eriod (ms):<br>127.0.0.1            |                     |
| URL:                                                                      |                     |
| Disable Remote Client <u>C</u> ommands     Enable <u>F</u> le Compression | IP <u>S</u> ecurity |
| Log<br><u>Endole</u>                                                      |                     |
| File <u>N</u> ame:                                                        |                     |
|                                                                           | OK Cancel           |

## Konfigurisanje statusa projekta

U glavnom meniju, izabrati **Project>>Status** da se otvori prozor Project Statusa. Ima dva taba.

**Runtime tasks** tab dozvoljava korisniku da nadzire i upravlja izvršenjem svakog runtime taska putem startanja i zaustavljanja taskova koristeći **Start** i **Stop** tastere.

**Startup** taster se koristi da konfiguriše da li runtime task se starta sa *Automatic* ili *Manual* metodama. Ne koristi se u aplikacijama za lokalni interfejs pošto se svi potrebni runtime taskovi startaju automatski u ciljnom sistemu.

| Manual Stop<br>Manual Stop<br>Manual Statup<br>Manual Statup<br>Manual Automatic<br>Automatic |
|-----------------------------------------------------------------------------------------------|
|                                                                                               |

**System information** tab obezbjedjuje neke opšte informacije o razvojnom sistemu i o aplikaciji :

| Project Status Execution Tasks Information                                                                                                    | ×                |
|----------------------------------------------------------------------------------------------------|------------------|
| InduSoft Web Studio (Demo) Version 4.1<br>InduSoft Web Studio Path: E: \Program Files\InduSoft Web Studio<br>Executing in Demo Mode<br>Internal Database: 46 elements<br>Application database (initial): 28 elements<br>Alarms (initial): 3 elements and 3 messages | Print<br>Save As |
|                                                                                                    | OK               |

## Konfigurisanje tagova baze podataka

Tagovi su varijable koje se koriste na ekranima i u worksheetovima taskova. Tagovi mogu biti komunikacione tačke u uredjajima sa kojima PC je povezan, rezultati kalkulacija, alarmne tačke, itd. Tagovi koje kreira korisnik se nazivaju *aplikacioni tagovi*, tagovi koji su definirani od IWS programa se nazivaju *interni tagovi*.

Korisnik može koristiti obadva tipa tagova u svom programu sa bilo kojim IWS modulom, jedina razlika je u tome što interni tagovi imaju svoje unaprijed definirane funkcije.

Vrijednosti tagova se pohranjuju u aplikacionu bazu podataka.

Pravila sintakse za tagove su:

- može biti sastavljen od slova, brojeva, i znaka za pocrtavanje ( underscore \_)
- mora početi sa slovom
- maksimalna dužina imena taga je 32 karaktera, a 16 karaktera za člana klase.
- Ime taga mora biti različito od imena internih tagova i matematskih funkcija.
- Imena tagova nisu case sensitivna (velika i mala slova nemaju značenja)

Primjeri imena za tagove su : *temperatura, pritisak1, broj* 

Kako je već rečeno IWS ne pravi razliku izmedju malih i velikih slova mada se mogu koristiti radi jasnijeg pisanja tagova (anpr. TankLevel umjesto tanklevel)

## Tipovi tagova

Vrijednost taga može biti jedna od četiri standardne vrijednosti :

Boolean ( 4 bajta ) : Bulova ili digitalna varijabla ( 0 ili 1)

**Integer** ( 4 bajta ) : Cjeli broj ( pozitivni , negativni ili nula ). Ekvivalentan je long integeru u C programskom jeziku. ( sa opsegom – 2147483647 do 2147483647 )

**Real** (pokretni zarez , 8 bajta ): Realni brojevi interno pohranjeni kao dvostruka riječ . Ekvivalentan je tipu double kod C.

**String** (ASCII, 256 bajta): Karakter string varijabla do 255 karaktera (0 do 254), koja sadrži slova, brojeve, ili specijalne karaktere.

Primjer stringa : Recipe product x123 01-01-02 \*\*\* on \*\*\*\*

Svi tagovi se deklarišu u modulu aplikacione baze taba baze podataka. Pored ova četiri tipa koja su navedena, korisnik može definisati i novi tip koji se naziva **classes** (klase).

## Klase, polja i pointeri tagova

IWS tagovi mogu sadržavati jednostruku vrijednost ili polje vrijednosti. Tag polje je skup tagova sa istim imenom, ono je identificirano sa indeksima (tj. to je matrica sa n linija i jednom kolonom). Maksimalna velićina polja (array) je 512 (pozicija od 0 do 511).

## Naprimjer : *tank* [1] , *tank* [2], *tank* [3], *tank* [500]

Treba koristiti tagove polja kada je to god moguće, jer to pojednostavljuje zadatak konfigurisanja. Predpostavimo da želimo da imamo prikaz koji nadzire svaki tank. Koristeći tagove polja , možemo konfigurisati jedan ekran koji sadrži tagove linkovane na bilo koji tank :

## Pritisak [tk], temperatura [tk], temperatura [tk + 1]

Tag tk je indeks koji sadrži broj željenog tanka. Indeks polja (array) može takodjer biti tag, ili numerička vrijednost, ili izraz plus tag.

Da bi referencirali polje koje ima indeks sa aritmetičkim operatorom + u indeksu, moramo koristiti slijedeću sintaksu:

< ime taga> [ < tag> + N ], gdje je N numerička konstanta

## Primjer : temperatura [tk + 2], temperatura [tk + 6]

Koristeći tagove polja može nam uštedjeti mnogo vremena u razvoju aplikacije. Predpostavimo da su nam potrebni tagovi koji se odnose na temperaturu četiri tanka. Konvencionalni metod konfigurisanja bi bio :

Temparatura1 visoka temperatura na tanku 1 Temperatura2 visoka temperatura na tanku 2 Temperatura3 visoka temperatura na tanku 3 Temperatura4 visoka temperatura na tanku 4

Koristeći polje taga ovo se pojednostavljuje na :

## Temperatura[j] visoka temperatura na tanku [j]

Kada korisnik kreira polje taga sa četiri pozicije, sistem kreira ustvari 5 pozicija ( od 0 do 4 ). Dakle Tagprimjer [15] će imati 16 elemenata.

#### Klase

Pored ova standardna četiri tipa tagova, korisnik može takodjer definisati nove tipove tagova, koji se zovu *klase ( classes)*. Kada se kreira klasa tip taga, onda on ne sadrži samo jednu vrijednost nego cijeli set vrijednosti. Korisnik može kreirati klasu tip tagova grupiranjem do 32 jednostavna taga, koji se zovu *elementi ( elements ).* 

Primjer za klasu je dat na narednoj slici:

| 👋 Class: CT ank |             |      |   |                  | _ 🗆 🗙    |
|-----------------|-------------|------|---|------------------|----------|
|                 | Name        | Туре |   | Description      | <u> </u> |
| 1               | Temperature | Real | • | Tank Temperature |          |
| 2               | Pressure    | Real | • | Tank Pressure    |          |
| 3               | Level       | Real | • | Tank Level       | -        |

Članovi klase mogu sadržavati standardne vrijednosti kao što je prethodno opisano. Ako kreiramo novi tag **Tank tipa Ctank**, mi u stvari kreiramo tag sa svim osobinama klase **Ctank**.

Da bi pristupili članovima klase taga, trebamo koristiti separator tipa tačke (.).

## Primjer : Tank.Level , Tank.Temperature

Ako je tag *Tank* polje, sintaksa bi bila : *Tank[1]. Level , Tank[n].Temperature* 

## Indirektni tagovi – reference i pointeri

IWS podržava indirektni pristup tagovima u bazi podataka. Naprimjer, posmatrajmo tag **X** tipa stringa. Ovaj tag može držati ime bilo kojeg drugog taga u bazi podataka ( to jest, može obezbjediti pointer na bilo koji drugi tip taga, uključujući tip class ). Sintaksa je :

## @ < name of indirect tag >

Naprimjer, predpostavimo da tag sa imenom **X** sadrži string **Temp**. Čitajući iz ili upisujući u **@** X, obezbjedjuje pristup vrijednosti taga **Temp**. Da bi se referencirali na tag tipa klase, moramo takodjer koristiti Database Manager da definiramo tag tipa string, koji pointira na ovaj tag.

Možemo definirati ovaj tag direktno jednostavno deklarišući ga , naprimjer

## @ X Class

u koloni **Tag Name**, kao član klase. Na ovaj način, mi činimo da Xclass je referenca na drugi tag. Da bi pristupili tagu indirektne klase, treba koristiti slijedeću sintaksu:

@<name of indirect tag> . <member>

## Primjer : @ Xclass.Level

U ovom primjeru, mi pristupamo članu *Level* taga na koji Xclass pointira. Kada kreiramo tagove za indirektno korištenje, treba postaviti @ <name> u kolonu za tag, a ne da ih kreiramo kao stringove. Za tip , treba upisati tip taga za koji se kreira referenca. Slijedeći Xclass primjer , biće :

|   | Name | Array Size | Туре    |   | Description |
|---|------|------------|---------|---|-------------|
| 1 | @Z   | 0          | Integer | 4 |             |
| 2 | @X   | 0          | Boolean | • |             |

Bilo koji string tag je potencijalni indirektni tag ( pointer ).

## Parametri u poljima taga

*Polja ( fields* ) su skup parametara koji se odnose na svaki tag u bazi. Aplikacija može pristupiti ovim poljima za vrijeme izvršenja ( runtime) ili za vrijeme razvoja aplikacije koristeći slijedeću sintaksu:

tagname->*dield name>* 

*Examples:* level->Max, Temp->Unit, pv101->HiHiLimit

Možemo pristupiti slijedećim poljima kod runtima:

*Max* – maksimalna vrijednost taga *Min* - minimalna vrijednost taga

**Opaska** : Ako pokušamo da upišemo vrijednost van ovog opsega specificiranog sa *Max* i *Min* na tag , vrijednost neće biti prihvaćena i poruka upozorenja će biti generisana u LogWin fajlu. Ako ne želimo da koristimo ove vrijednosti, treba unjeti vrijednost 0 u obadva polja.

*Unit* – je string do 8 karaktera koji se koristi da referencira inženjerske jedinice.

\*HIHiLimit – je numerički prag za High High alarm

Primjer: TP->HiHiLimit=70

\*LoLimit - numerička vrijednost praga za Low alarm. \*LoLOLimit – numerička vrijednost praga za low low alarm \*DevLimit - numerička vrijednost praga za alarm devijacije ( odstupanja)

\**RateLimit* – numerička vrijednost praga za Rate limit (brzine promjene)

\*DevSetpoint - referentni setpoint za alarm devijacije

Description - opisno polje za dokumentaciju

\*AlrDisable - onemogućava provjeru alarma prema slijedećem :1 onemogućava alarm , 0 omogućava alarm

Primjer :

TMP->AlrDisable=1

Size - velićina taga polja, default velićina je 0, za tag skalar

HiHi - ako je različito od 0, High High alarm je prisutan

Hi - ako je nenula , high alarm je prisutan

Lo - ako je nenula, Low alarm je prisutan

LoLo - ako je nenula, Low Low alarm je prisutan

Rate - ako je nenula, Rate alarm je prisutan

*Dev* – ako je nenula , alarm devijacije je prisutan

*TimeStamp* – datum i vrijeme posljednje promjene vrijednosti taga.

bo do b31 - dozvoljava pristup svakom bitu iz integer taga.

**Opaska** : Za vrijeme izvršenja ( runtime) , korisnik može modificirati polja koja se odnose na granice alarma ( indicirana sa \* u gornjoj tabeli )

## Interni, aplikacioni i dijeljeni tagovi

Interni tagovi su unaprijed definirani i izvršavaju specifične funkcije unutar IWS supervisorskih taskova. Većina ovih internih tagova su read-only. Da bi se promjenilo vrijeme , naprimjer, koristiti odgovarajuću matematsku relaciju radije nego upisujući direktno u interni tag za vrijeme.

*Primjer*: *Date* sadrži tekuči datum u string formatu , a *Time* sadrži tekuće vrijeme u string formatu.

## Aplikacioni tagovi

Aplikacioni tagovi se kreiraju od strane korisnika za vrijeme razvoja aplikacije, ( naprimjer, displeji, tagovi koji čitaju sa ili upisuju na procesnu opremu, tagovi koji se koriste u upravljanju, pomoćni tagovi da izvršavaju matematske operacije,itd.)

## Dijeljeni tagovi

Ovo su tagovi koji se očitavaju sa drugih softwareskih paketa ( najčešće sa nekog PC baziranog paketa za upravljanje procesom ). Ovi tagovi se ne mogu editirati u okviru IWS-a.

## Primjer rada sa bazom podataka

U prozoru radnog prostora ( workspace), izabrati **Database** tab. Kliknuti na **Application Tags** folder da ekspandira i zatim dvaput kliknuti na **Datasheet View** liniju da se otvori worksheet baze podataka:

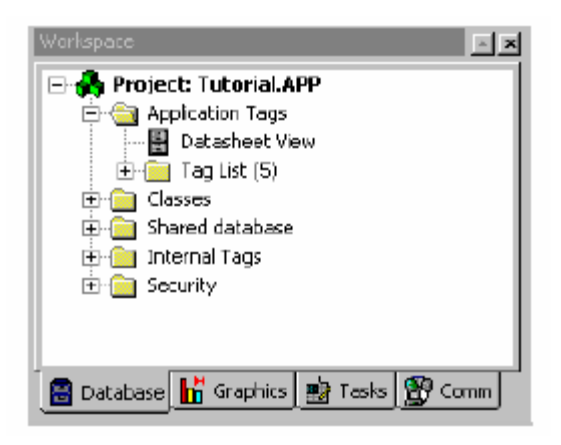

Baza podataka se može ažurirati za vrijeme razvoja , tako da novi tagovi se mogu pojaviti kako se kreiraju. Mi možemo takodjer definirati tagove koje već od ranije znamo da ćemo trebati na početku naše aplikacije.

Prvi tagovi u našem tutorijalu sadrže vrijednosti za stanja ventila koji pune ili prazne tank (valve\_Fill\_State i Valve\_Empty\_State). Svaki ventil ima samo dva moguća stanja (open, close), tako da tag koji će se pridružiti ovim ventilima treba biti Boolean tipa.

Biće tri tanka u aplikaciji , svaki konfigurisan na slićan način, i ima dva tipa ventila, jedan koji puni i jedan koji prazni tank.

Možemo koristiti polje ( array ) da brzo konfiguriramo tagove pridružene sa sva tri tanka .

Treba da konfigurišemo Application Datasheet kako slijedi :

|   | Name              | Array Size | Туре    |   | Description                    | Web Data |   |
|---|-------------------|------------|---------|---|--------------------------------|----------|---|
| 1 | Valve_Fill_State  | 3          | Boolean | ł | Fill valve state (openclosed)  | Server   | • |
| 2 | Valve_Empty_State | 3          | Boolean | • | Empty valve state (openclosed) | Server   | • |

**Opaska** : Mi koristimo samo dvije linije u bazi da konfigurišemo 6 tagova. Polja ( arrays) reduciraju vrijeme potrebno za konfigurisanje baze. Takodjer, polja dozvoljavaju da konfigurišemo funkcije i skripte koje mogu biti optimizirane za ukupnu aplikaciju.

Mi smo konfigurisali tagove koji će primiti stanje svakog ventila. Sada, treba da konfigurišemo tagove koji će biti korišteni da šalju komande na host kontroler. Ovi tagovi imaju isti broj stanja i druge karakteristike kao i prethodno konfigurisani tagovi:

|   | Name                | Array Size | Туре    |   | Description                      | Web Dat | ta |
|---|---------------------|------------|---------|---|----------------------------------|---------|----|
| 1 | Valve_Fill_State    | 3          | Boolean | 4 | Fill valve state (openclosed)    | Server  | 4  |
| 2 | Valve_Empty_State   | 3          | Boolean | - | Empty valve state (openclosed)   | Server  | ł  |
| 3 | Valve_Fill_Command  | 3          | Boolean | ٠ | Fill Valve command (open/close)  | Server  | 4  |
| 4 | Valve_Empty_Command | 3          | Boolean | • | Empty Valve command (open/close) | Server  | ٠  |

Konačno mi treba da kreiramo tagove da pohranimo osobine pridružene sa tankovima, temperature, nivoe, i pritiske. Ovi atributi su pridruženi sa jednim elementom opreme, tj. sa tankom.

Da bi kreirali novu klasu, selektiraćemo folder **Classes** ( u **Database** tabu) , kliknuti desnim tasterom na njega , i izabrati **Insert Class** :

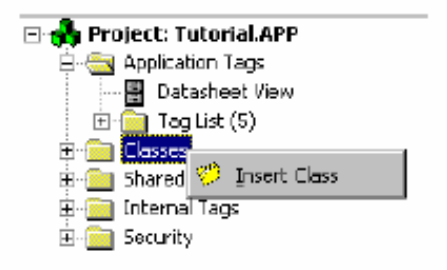

U dijalog boksu treba unjeti ime nove klase , *Ctank* i kilknuti na OK.

| Insert Class | ×      |
|--------------|--------|
| Name:        | ОК     |
| CTank        | Cancel |
|              |        |

U Application Tags worksheetu baze, mi ćemo referencirati osobine tanka koristeći tagove tipa *Class: Ctank.* 

Osobina svakog tanka je definirana kao član klase *Ctank* i svaka je definirana slićno tagu sa tipom parametar : *Boolean, Integer, Real, ili String.* Sve osobine članova klase su analogne, zato ćemo ih deklarisati kao real.

| 💖 Class: CTank 📃 🗆 🗙 |      |   |                  |   |  |  |  |
|----------------------|------|---|------------------|---|--|--|--|
|                      | Туре |   | Description      |   |  |  |  |
| 1                    | Real | • | Tank temperature |   |  |  |  |
| 2                    | Real | • | Tank pressure    |   |  |  |  |
| 3                    | Real | - | Tank level       | • |  |  |  |
|                      |      |   |                  |   |  |  |  |

**Opaska**: Možemo ekspandirati Classes folder na subfoldere da vidimo strukturu podataka.

Zatvoriti *Class: Ctank* radni list i kreirati tag pridružen sa klasom. Da bi se kreirao ovaj tag , otvoriti **Application Datasheet** i umetnuti tag (**Tank**).U koloni **Type** izabrati opciju *Class:Ctank.* Pošto imamo tri tanka , konfigurisati **Array** size da bude 3.

|   | Name                | Array Size | Туре         |   | Description                     | Web Dat | ta |
|---|---------------------|------------|--------------|---|---------------------------------|---------|----|
| 1 | Valve_Fill_State    | 3          | Boolean      | • | Fill valve state (openclosed)   | Server  | •  |
| 2 | Valve_Empty_State   | 3          | Boolean      | - | Empty valve state (openciosed)  | Server  | •  |
| 3 | Valve_Fill_Command  | 3          | Boolean      | • | Fill Valve command (open/close) | Server  | •  |
| 4 | Valve_Empty_Command | 3          | Boolean      | • | Empty Valve command (open/close | Server  | •  |
| 5 | Tank                | 3          | Class: CTank | • | Tank Data                       | Server  | •  |

Sa ovim smo kompletirali kreiranje inicijalne baze tagova za aplikaciju, sada ćemo ekspandirati Application tag i Classes foldere u Database tabu da vidimo bazu podataka koju smo kreirali:

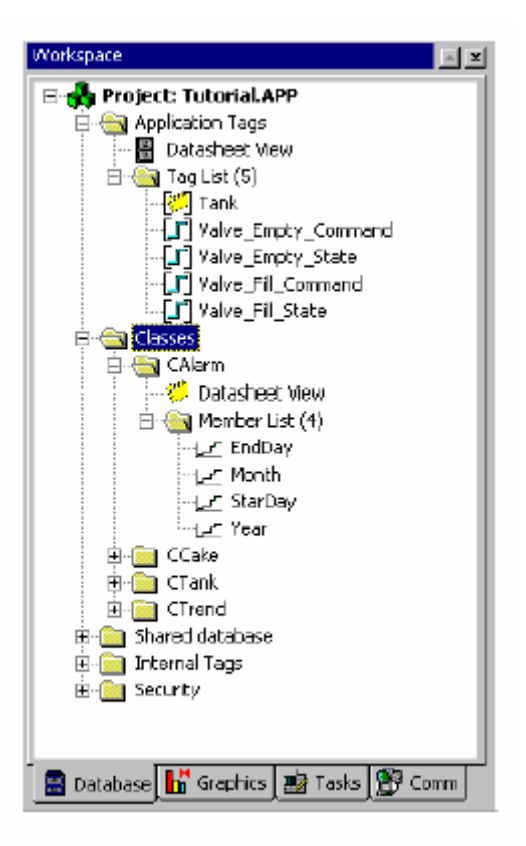

Opaska: Mi možemo krirati nove aplikacione tagove i nove klase, klikujući desnim tasterom na njihove foldere i izabirući **Insert** opciju.

Nadalje, mi možemo takodjer modificirati osobine tagova, pomoću desnog klika na njihovu ikonu i izabirući **Propreties** opciju. Za vrijeme razvoja aplikacije, kada unesemo ime taga koji ne postoji u bazi, IWS će nas promptirati ako želimo da kreiramo ovaj novi tag. Ako prihvatimo, kreiraće prozor, koji dozvoljava da kreiramo ovaj tag na jedan lagan i brz način.

## Kreiranje novih ekrana

Prije nego što kreiramo bilo koji novi ekran, treba da razmislimo o strukturi aplikacionih ekrana. Moguće je otvoriti više od jednog ekrana istovremeno kod desktop OS, ali kod WinCE možemo kreirati default ekran sa zaglavljem (headerom) i dnom ekrana (footerom) kao template, i unositi objekte u prozor, a onda pohranjivati pod različitim imenima.

U headeru su obićno objekti koji daju standardnu informaciju kao vrijeme i datum U footeru su objekti na dnu ekrana , najčešće alarmni objekat koji pokazuje posljednji najsvježiji alarm.

Regularni dio ekrana je prostor izmedju headera i footera. Pokazuje informacije o procesu, alarmnom ekranu, trendu, itd.

Prednosti korištenja ove strukture su da razvija ekrane u aplikacijama koji omogućavaju da:

- Povezani ekrani su u skladu sa njihovom namjenom u aplikaciji
- Konfigurišemo linkove i dinamiku koja je zajednička za više ekrana samo jedanput.
- Daje aplikaciji default format na koji se Operator brzo navikne
- Omogućava nam da gradimo modularne ekrane koji mogu biti korišteni i u drugim projektima

Sa ovom preporučenom strukturom, možemo početi graditi ekrane za aplikaciju:

## Kreiranje standardnog ekrana

Standardni ekran ée se koristiti kao template za sve druge ekrane. Ostali ekrani ée se kreirati koristeći ovaj standardni i pohranjujući ih pod drugim imenima.

Izaberimo prozor radog prostora ( workspace window) sa **Grafics** tabom, kliknuvši desnim tasterom na Screens folder , i izabirući **Insert** .

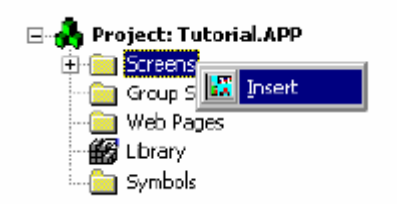

U prozoru ekranskih atributa , moramo konfigurisati opšte informacije o ekranu. Prvi ekran koji ćemo kreirati biće standardni ekran.

| Screen Attributes                                                                                                    | X                                             |
|----------------------------------------------------------------------------------------------------|-----------------------------------------------|
| Description: Standard Screen                                                                                                    |                                               |
| Background Picture       Size         □ Enable Background BMP ▼       ₩idth: 640         □ Shared mage:       Height: 480                          | Location Segurity<br>Tog: 0 0<br>Left: 0 Fide |
| Runtime Properties         Itehan         System Menu         Maximize Box         Maximize Box         Boider:         None         Don't redraw: | Screen Logics                                 |

Kliknuti na OK taster da se pohrani sa default atributima i imenom fajla Standard.scr.

| Save As            |                       |   |          | ? ×          |
|--------------------|-----------------------|---|----------|--------------|
| Save in:           | 🔄 screen              | • | <b>E</b> |              |
|                    |                       |   |          |              |
|                    |                       |   |          |              |
|                    |                       |   |          |              |
|                    |                       |   |          |              |
| 1                  | <b>F</b>              |   |          |              |
| File <u>n</u> ame: | Standard              |   |          | <u>S</u> ave |
| Save as type:      | Display Files (*.scr) |   | •        | Cancel       |

Ekspandirajući foldere u Graphics tabu, možemo vidjeti pohranjen ekran.

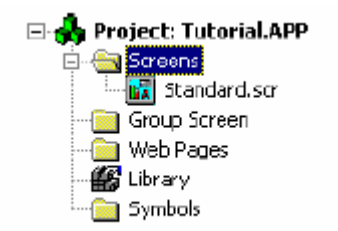

Nakon kreiranja ekrana, promjeniti boju pozadine. Izabrati sivu pozadinu koristeći **Background Color** taster na Tools da se otvori prozor boja, ili desno kliknuti na ekranu i izabrati **Background Color** opciju:

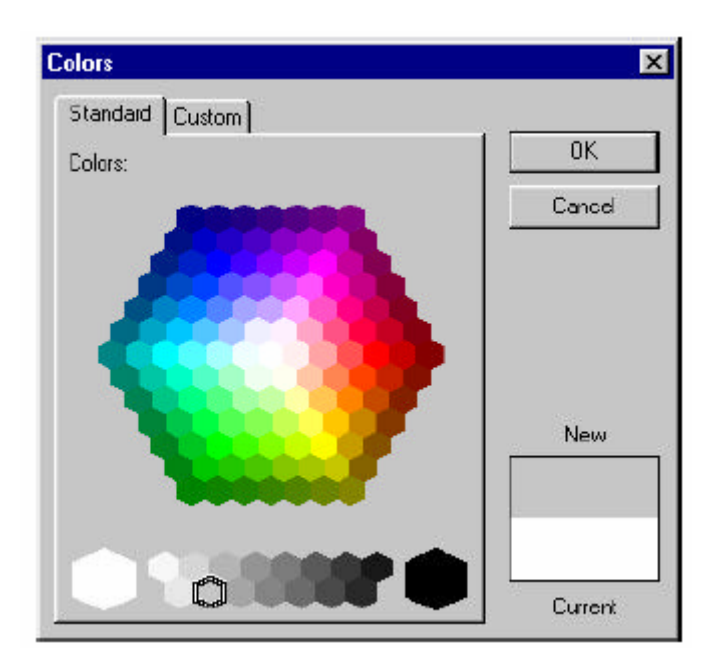

Izabrati sivu boju i onda **Ok**, ili sa dvostrukim klikanjem.

## Crtanje Header objekata

## Crtanje tastera

Nacrtati taster na ekranu selektirajući ga iz desne palete alata.

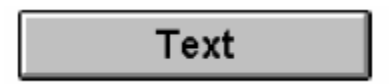

nakon toga, desno klikujući na taster izabrati Propreties iz menija. U Caption polju unjeti Main, kao na narednoj slici:

| Object Properties | Button               |
|-------------------|----------------------|
| Caption: Main     |                      |
| Fonts             | ✓ Extern translation |
| Long              |                      |

## Kreiranje linkova za taster

Svi tasteri izuzev **Exit** se koriste za otvaranje ekrana. Funkcija **Open** ( "<ime ekrana>") se koristi za ovo. Mada ekrani još nisu kreirani mi možemo konfigurisati taster.

Da bi dodali dinamičku osobinu objektu, treba selektirati objekat, a zatim

Command na desnom izborniku alata, i otvoriti prozor osobina objekta, u kojem treba izabrati Command, u gornjem desnom uglu. ( ako nije , izabrati iz menija ). Izabrati Main taster , i dodati Command osobinu u unjeti Open() funkciju u polje Expression kao na slijedećoj slici:

| Object Properties |                                                |                              | ×           |
|-------------------|------------------------------------------------|------------------------------|-------------|
| Replace           | Hint:                                          | Command                      | •           |
| Tag Ex            | pression <u>More &gt;&gt;</u><br>pen ''Main'') | Release     On Dow     Rate: | vn 💌<br>250 |
| Key               | Shift Ctil Alt                                 | Force Secu<br>Beep 0         | arity       |

Nakon ovoga kreirati još 11 tastera i labelirati ih :

# Trend Online, Trend History, Recipe, report, Alarm Online, Alarm History, LogOn, Exit, Translation, PLC i OPC.

**Opaska**: Koristiti alate za kopiranje i pestiranje kao i alate za poravnjavanje objekata da se krieraju ovo dodatni tasteri:

Nakon njihovog kreiranja gornji dio ekrana će izgledati kao na slijedećoj slici:

| Main   | Alarm OnLine | Alarm History | PLC  |
|--------|--------------|---------------|------|
| Recipe | Trend OnLine | Trend History | OPC  |
| Report | Translation  | LogOn         | Exit |

Nakon ovoga izabrati tastere pojedinačno i konfigurisati ih sa odgovarajućim Open() funkcijama za otvaranje prozora sa labelom koja je na njima.

Kod tastera **LogOn** konfigurisati komandu **LogOn()** a kod tastera **Exit** konfigurisati izraz **ShutDown()**.

#### Crtanje objekata – pravougaonik

Nacrtati tri pravougaonika sa Rectangle alatom. Oni će izgledati ka na slijedećoj slici:

| Main   | Alarm OnLine | Alarm History | PLC  |  |
|--------|--------------|---------------|------|--|
| Recipe | Trend OnLine | Trend History | OPC  |  |
| Report | Translation  | LogOn         | Exit |  |

Ispuniti ove pravougaonike crnom bojom koristeći odgovoarajuće alate.

Koristeći alat tekst na desnoj strani toolbara **Text**, dodati tekst u svaki pravougaonik, koji se sastoji od 10 brojeva u gornjem pravougaoniku, kao na slici:

| Object Properties                                     |                                        | ×                                                               |
|-------------------------------------------------------|----------------------------------------|-----------------------------------------------------------------|
| Hin Replace Hin                                       | t T                                    | ext 💌                                                           |
| Caption:         #################################### | ###################################### | <ul> <li>✓ Iransparent</li> <li>✓ Extern translation</li> </ul> |

## Dodavanje dinamičkih osobina na legendu

Da bi pridružili tagove ili izraze sa tekst objektima, koristiti **Text I/O** dugme iz toolbara alata sa desne strane. Selektirati tekst sa znakovima za brojeve ( # hash ), i onda selektirati **Text I/O** dugme. Otvoriti prozor za osobine objekta. Unjeti **Date** u polje **Tag/Expression**, kao na slici :

| Object Properties    | Text                                    | I/O                        |
|----------------------|-----------------------------------------|----------------------------|
| Tag/Expression: Date |                                         |                            |
| Minimum Value:       | Input Enabled     Password     Disable: | Fmt Decimal 💌<br>Security: |

na isti način u srednji pravougaonik unjeti Time a u donji UserName.

Da bi brzo istestirali ove funkcije koje smo dodali, možemo izabrati taster **Test Display** na toolbaru za kontrolu izvršenja. Pojaviće se slijedeća slika:

| Main   | Alarm OnLine | Alarm History | PLC  | 09/22/2000 |
|--------|--------------|---------------|------|------------|
| Recipe | Trend OnLine | Trend History | OPC  | 14:56:29   |
| Report | Translation  | LogOn         | Exit | Guest      |

## Kreiranje Footer objekta

Oblast na dnu ekrana (footer) će uključivati objekat sa jednom alarmnom linijom koja će prikazati najsvežiji alarm. Da bi kreirali alarmni objekat, treba izabrati Alarm taster iz toolbara i izvući pravougaonik koji će pokazati liniju sa maskiranim slovima, kao na slijedećoj slici:

```
MM/DD/YYYY HH:MM:SS * TTTTTTTTTT MMMMMMMMM
```

Otvoriti prozor osobina objekta i konfigurisati ga kao što je pokazano na narednoj slici:

| Object Properties             |                          |                               |                        | ×       |
|-------------------------------|--------------------------|-------------------------------|------------------------|---------|
| Ha Replace                    | Hint:                    | Alarm                         |                        | -       |
| © On Line<br>O History        | lection                  | Border:                       | PgUp:<br>PgDown        |         |
| Message Format<br>Font DD/MM/ | <b>лыы</b><br>Мн/мм/ss.м | ] <b>⊡ 12 3</b><br>ISS Tag Ma | ) 🗆 Г<br>essage Ack Er | l<br>Id |

Promjeniti boju slova (fonts) u bijelu.

| Main   | Alarm OnLine | Alarm History | PLC  | 09/22/2000 |
|--------|--------------|---------------|------|------------|
| Recipe | Trend OnLine | Trend History | OPC  | 15:34:19   |
| Report | Translation  | LogOn         | Exit | Guest      |
|        |              |               |      |            |
|        |              |               |      |            |
|        |              |               |      |            |
|        |              |               |      |            |
|        |              |               |      |            |
|        |              |               |      |            |
|        |              |               |      |            |
|        |              |               |      |            |
|        |              |               |      |            |
|        |              |               |      |            |
|        |              |               |      |            |
|        |              |               |      |            |
|        |              |               |      |            |

Kada završimo kreiranje ovog prozora on treba na kraju da izgleda kao:

## Kreiranje glavnog ekrana

Ovaj prozor će se uvjek otvoriti kada aplikacija starta. Prvo ćemo pohraniti standardni ekran kao Main.scr. Standardni ekran će biti korišten kao template za sve druge ekrane koji će se generisati.

U ovom glavnom ekranu mi ćemo:

- prikazati osobine tankova ( temperaturu, pritisak, nivo ) grafički i numerički.
- Prikazati stanje ventila koristeći boju ( crvena = zatvoren ventil closed, zelena = otvoren – open )
- Izdavati komande da otvorimo i zatvorimo svaki ventil pojedinačno.

**Opaska**: Pošto sva tri tanka imaju identične karakteristike, mi ćemo izgraditi samo jedan ekran koji je generički za bilo koji tank u našoj aplikaciji. Da bi se prebacili na neki drugi tank, jednostavno ćemo promjeniti indeks tagova u polju koji se koristi u konfiguraciji.

Individualni objekti od kojih se sastoji tanka sa pripadnim elementima ( strijelice, ventili, cjevovod, tank) će se uzeti iz ranije konfigurisanih objekata u biblioteci. Da bi pristupili ovoj biblioteci, treba desno kliknuti na **Library** folder u **Graphics** tabu

u prozoru radnog prostora i izabrati **Open**, ili izabrati **Den Library** taster na standardnom toolbaru.

Kada završimo selekciju i unošenje i aranžiranje objekata na main prozoru, on će izgledati kao na slijedećoj slici:

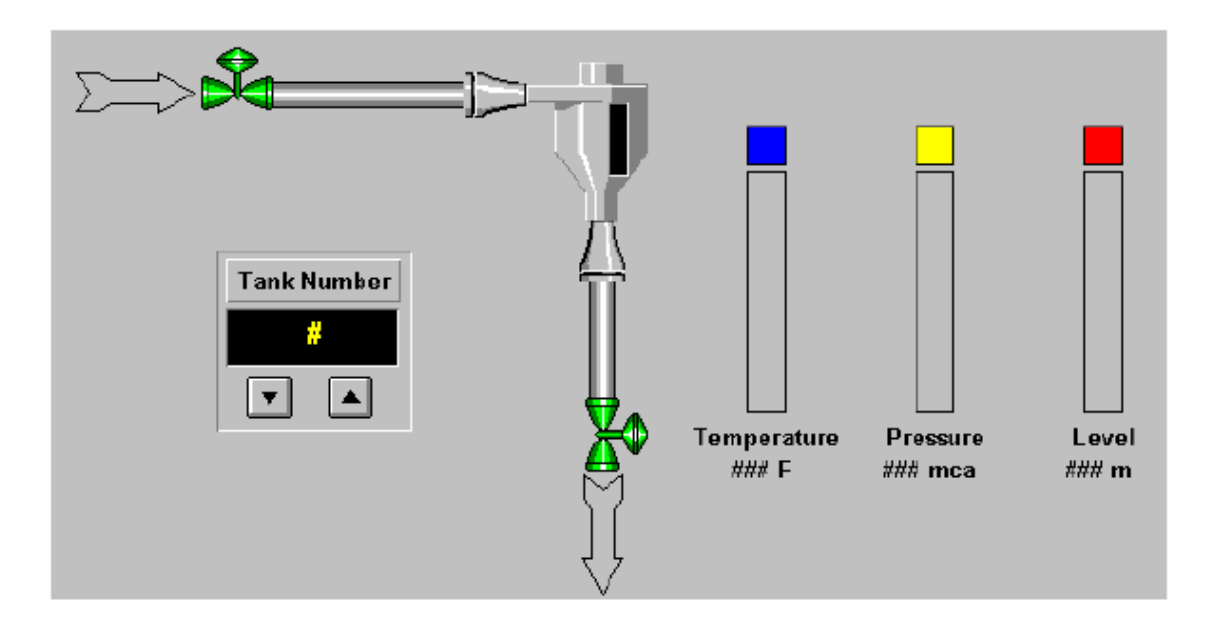

Za svaki tekst objekat, udružićemo prethodno kreirane tagove u **Tag Database**. Da bi primjenili ovu asocijaciju, koristićemo **Text Input/Output** link kao i prije. Selektiraćemo tekst *####* ispod Temperature i kliknuti na **Text Input/Output** ikonu . Konfigurisati kao što je pokazano na slijedećoj slici:

| Object Properties        |                   | ×              |
|--------------------------|-------------------|----------------|
| C ? Replace              | Text I/           | 0 🔹            |
| Tag/Expression: Tank[Tan | k_ID].Temperature |                |
| Minimum Value:           | Input Enabled     | Fmt: Decimal 💌 |
| Maximum Value:           | Password          | Security:      |
| ,                        | Disable:          | 0              |

Tako uraditi i za naredne tekstove za pritisak :

| Object Properties                    | Tex                                     | ±1/0 ▼                      |
|--------------------------------------|-----------------------------------------|-----------------------------|
| Tag/Expression:                      | Tank[Tank_ID].Pressure                  |                             |
| Minimum Value: 🗌<br>Maximum Value: 📘 | Input Enabled     Password     Disable: | Fmt: Decimal 💌<br>Security: |

## i za nivo:

| Object Properties |                    | ×              |
|-------------------|--------------------|----------------|
| C ? Replace       | Text               | 1/0 🔽          |
| Tag/Expression: T | ank[Tank_ID].Level |                |
| Minimum Value:    |                    | Fmt: Decimal 💌 |
| Maximum Value:    | Disable:           | Security:<br>0 |

Da pokažemo vrijednosti temperature, pritiska i nivoa u grafičkom formatu, koristićemo bargraph link.

Kreiraćemo pravougaonik iznad teksta Temperatura i pridružiti mu tag na taj način što ćemo kliknuti na "Bargraph". Konfigurisaćemo pravougaonik kao na slijedećoj slici:

| Object Properties                   | ×                         |
|-------------------------------------|---------------------------|
| Replace                             | BarGraph 💌                |
| Tag/Expression: Tank[Tank_ID].Tempe | rature                    |
| Minimum Value:                      | irection Orientation      |
| Maximum Value: 100                  | Vertical © Up<br>© Center |
| Foreground Color:                   | Horizontal C Down         |

isto uraditi iscrtavajući pravougaonik iznad "Pritisak", konfigurišući ga kao:

| Object Properties                            |                                                  | ×                                                        |
|----------------------------------------------|--------------------------------------------------|----------------------------------------------------------|
| -ja Replace Hint                             | BarGraph                                         | •                                                        |
| Tag/Expression: Tank[Tank_ID].P              | ressure                                          |                                                          |
| Minimum Value: #Min:0                        | Direction                                        | Orientation                                              |
| Maximum Value: #Max:100<br>Foreground Color: | <ul> <li>Vertical</li> <li>Horizontal</li> </ul> | <ul> <li>Up</li> <li>C Center</li> <li>C Down</li> </ul> |

i konačno za bargraf iznad nivoa:

| Object Properties                                           |                                                                                        | ×                  |
|-------------------------------------------------------------|----------------------------------------------------------------------------------------|--------------------|
| C ? Replace                                                 | BarGraph                                                                               | -                  |
| Tag/Expression: Tank[Tank_ID].L                             | .evel                                                                                  |                    |
| Minimum Value: 0<br>Maximum Value: 100<br>Foreground Color: | Direction     Orienta     Orienta     O     Vertical     O     Horizontal     O     Do | tion<br>nter<br>wn |

Za ventile "Valve\_Fill" i "Valve\_Empty", konfigurisati dva linka: "Color" da pokažemo status ventila i "Command" da omogućimo autorizovanom korisniku da može izdavati komande na ventile.

Izabrati "Valve\_Fill" i izabrati osobinu "position". Konfigurisati na slijedeći način.

| Object | Properties      |                 |       |            | ×         |
|--------|-----------------|-----------------|-------|------------|-----------|
|        | Replace         |                 |       | Position   | •         |
| Show   | on condition    | alve_Fill_State | Tank  | 🔲 🗖 Slider | Sec.: 0   |
| Move   | Tag             | Range           |       | Position   | Reference |
| Horz:  |                 | 0               | 0 100 | 0 to 100   | LEFT 💌    |
| Vert:  |                 |                 | o 100 | 0 to 100   | TOP 💌     |
| Yalur  | e Fill StatelTa |                 |       |            |           |

111\_State[Tank\_1

Uradićemo isto i na ventilu za pražnjenje tanka tj. na izlaznom ventilu:

| Object | Properties   |                                   |                       | ×         |
|--------|--------------|-----------------------------------|-----------------------|-----------|
|        | Replace      |                                   | Position              | •         |
| Show   | on condition | alve_Empty_State[T                | 📜 🗖 Slider            | Sec.: 0   |
| Move   | Tag          | Range                             | Position              | Reference |
| Horz:  |              | 0 to 100                          | ) 0 to 100            | LEFT 💌    |
| Vert:  |              | I I I I I I I I I I I I I I I I I | ) 0 <sub>to</sub> 100 | TOP 💌     |
|        |              |                                   |                       |           |

Valve\_Empty\_State[Tank\_ID]

Konfigurišimo sada ulazni ventil ( Valve\_Fill) za osobinu "Command" :

| Object Properties |             |            |            |                            | × |
|-------------------|-------------|------------|------------|----------------------------|---|
| Replace           |             |            | Command    | ŀ                          | • |
| Tag               | Expression  | More >>    | 🗖 Release  | On Down                    | ᡨ |
| Valve_Fill_Comm   | not Valve_F | ill_Comman | d[Tank_ID] |                            | = |
|                   |             |            |            | Hate:                      |   |
| Key               | □ Shift     | Disab      | le 🗆 Ford  | e Security                 |   |
| <b>·</b>          |             | Alt        | □ □ Bee    | p 0                        | ٦ |
| Key               | Shift       | Alt        | ole Forc   | Rate:<br>e Security<br>p 0 |   |

Valve\_Fill\_Command[Tank\_ID]

a za izlazni ventil za pražnjenje tanka će biti :

| ОЬ   | ject Properties |             |           |        |         |            | × |
|------|-----------------|-------------|-----------|--------|---------|------------|---|
|      | Replace         |             |           |        | Command |            | • |
| Ta   | g               | Expression  | More >>   |        | Release | On Down    | • |
| ∐ M∢ | alve_Empty_C    | not Valve_E | mpty_Comn | nand[T | ank_ID] | Receill    | - |
|      |                 |             |           |        |         | Hate:      |   |
|      | ley             | Shift       | Disab     | ole    | Force   | e Security | , |
|      | <b>•</b>        | Ctrl C      | Alt       |        | 🗖 Beep  | 0          |   |
| _    |                 |             |           |        |         |            |   |

Valve\_Empty\_Command[Tank\_ID]

Sada trebamo konfigurisati tastere za povećanje i smanjenje broja tanka.

| Selektiraćemo taster za povećanje | (increase)     | i zatim     | kliknuti na | ikonu    |
|-----------------------------------|----------------|-------------|-------------|----------|
| Command". Konfigurisaćemo         | osobine kako j | je pokazano | na naredno  | j slici: |

1

| Object Properties |                            |                       |    |          |                    | × |
|-------------------|----------------------------|-----------------------|----|----------|--------------------|---|
| C ? Replace       | a                          |                       |    | Command  |                    | • |
| Tag<br> Tank_ID   | Expression<br>[If(Tank_ID< | More >><br>3,Tank_ID+ | 1) |          | On Down<br>Rate: 0 | • |
| Key               | Ctrl                       | Alt Disab             | le | 🗌 🗆 Beej | Security<br>p 0    |   |

Isto to uraditi i na tasteru za sniženje L

| Object Properties |                            |                         |         |          | × |
|-------------------|----------------------------|-------------------------|---------|----------|---|
| C ? Replace       | в                          |                         | Command | •        | · |
| Tag<br>Tank_ID    | Expression<br>[lf(Tank_ID> | More >><br>1,Tank_ID-1) |         | On Down  | ] |
| Key               | │<br>│ Shift<br>│ Ctrl □   | Alt Disable             | ⊟ Bee   | Security |   |

Da bi vidjeli broj tanka koji se nadzire, mi ćemo pridružiti tekst stringu Tank # , slijedeću **Text Input/Output** funkciju.

| Object Properties |                            | ×              |
|-------------------|----------------------------|----------------|
| Replace           | Tex                        | t 1/0 💌        |
| Tag/Expression:   | Tank_ID                    |                |
| Minimum Value:    | Input Enabled     Password | Fmt: Decimal 💌 |
| Maximum Value:    | Disable:                   | 0              |

Za objekat tanka, selektiraćemo njegovu "BarGraph" dinamiku, kao na narednoj slici:

| Object Properties                                                     |                                         | ×                                         |
|-----------------------------------------------------------------------|-----------------------------------------|-------------------------------------------|
| -🛱 Replace Hint:                                                      | BarGraph                                | •                                         |
| Tag/Expression: Tank[Tank_ID].L                                       | evel                                    | (C1                                       |
| Minimum Value: #Min:0<br>Maximum Value: #Max:100<br>Foreground Color: | Direction<br>• Vertical<br>• Horizontal | Orientation<br>© Up<br>C Center<br>C Down |

Sada možemo da pohranimo ovaj ekran i da vidimo kako će izgledati kod izvršenja (runtime), klikajući na ikonu *Run Application* . U prozoru izvršenja možemo koristiti DBSpy da testiramo aplikaciju.

No prije nego što nastavimo dalje sa testiranjem i debagiranjem, pogledajmo kako se u IWS-u koristi mogućnost prevodjenja na različite jezike za Operatora, i kako možemo kreirati simulaciju procesa.

## Izrazi , funkcije i skript jezik

U ovom poglavlju pogledaćemo sintaksu skript jezika i funkcije u IWS-u. Ovaj skript jezik se koristi na mnogim mjestima kao,

- dinamičke osobine objekta u graditelju aplikacije (Application builder-AB)
- ekranska logika u AB ( Application Builderu)
- radni list skedulera ( scheduler worksheet )
- matematski worksheet

Matematski izrazi imaju dvije kolone : Tag i Expression .

- *Tag* : Ime taga koji prima rezultat izraza u Expression koloni.
- *Expression* : bilo koji matematski izraz definiran u IWS-u.

Primjer :

|   | Tag Name | Expression |
|---|----------|------------|
| 1 | а        | 10 * c - 5 |

Varijabla a prima rezultat izraza :

(10c)-5.

**Važne napomene:** Ne čine se nikakva doznačavanja u koloni **Expression.** Ako napišemo A=2, to znači da poredimo A sa brojem 2. Integer kao rezultat ovog izraza (Boolean vrijednost 0 ako je lažan ili 1 ako je tačan), bit će upisan u kolonu imena Taga.

Sistem nije osjetljiv na velika i mala slova ( tj. on je case insensitive). Da bi dodali komentare u liniju izraza , treba korstiti "//" karaktere.

## Tipovi podataka

- Cjelobrojni brojevi : 1 23 45 123
- Brojevi sa pokretnim zarezom : 1.234 , -774.233
- Heksadecimalni cjeli brojevi: 0x5, 0xA0, 0xBC4
- Stringovi : "demo", "novi demo"

Cjelobrojni brojevi su 32 bitni. Brojevi sa pokretnim zarezom su 8 bajtni a stringovi mogu imati do 255 karaktera.

## Primjeri pristupa aplikacionoj bazi podataka

Da bi čitali vrijednosti u bazi, treba direktno koristiti ime taga.

## Primjer 1:

U slijedećoj liniji skripta, X tag će primiti sumu dva taga, level i temp:

|   | Tag Name | Expression   |
|---|----------|--------------|
| 1 | Х        | Level + temp |

## Primjer 2:

IWS dozvoljava da čitamo iz i upisujemo u tagove koristeći reference ili pointere. Tag koji se koristi kao pointer na drugi tag može biti deklarisan na dva načina: kao string ( pointer na nedefinisani tip ), ili kao ponter specifične vrste ( ovo se preporučuje):

| 🗄 Application Tags |                     |      |         |   |                               |  |  |
|--------------------|---------------------|------|---------|---|-------------------------------|--|--|
|                    | Name                | Size | Туре    |   | Description                   |  |  |
| 1                  | Valve_Fill_State    | 0    | Integer | • |                               |  |  |
| 2                  | @pointer_to_integer | 0    | Integer | • | // Pointer to a integer value |  |  |

Na prethodnoj slici, pointer\_default je varijabla tipa string koja je pointer. Varijabla @ pointer\_to\_integer je ponter na integer vrijednosti.
**Opaska** : Sinatksa @ tag dozvoljava tagu da pristupi drugom putem referenciranja. Bilo koji tag koji je deklarisan kao string može biti korišten kao indirektni tag ( pointer ).

#### Operatori u matematskim izrazima

IWS podržava slijedeće vrste operatora:

#### Aritmetički Operatori

- + sabiranje
- oduzimanje
- \* množenje
- / djeljenje
- > više od
- < manje od
- = jednako
- >= veće ili jednako
- <= manje ili jednako
- <> različito od ( nejednako )

#### Logički operatori

- AND , logičko l NOT , logičko NE OR , logičko ILI XOR , ekskluzivno ILI & , I na nivou bita I , ILI na nivou bita ~ , NOT na nivou bita ^ , XOR na nivou bita
- >>n , rotirati desno n bita
- 711 , TOUTAU GESTIO II DILA scip retireti liigue p bite
- <<n, rotirati lijevo n bita

#### Funkcionalna lista

IWS uključuje više od 100 funkcija koje se mogu lako i neposredno koristiti

#### SEND MESSAGE TO THE LOGWIN

TRACE (strOutputMessage)

# Aritmetičke funkcije

ABS(numValue) DIV(numDivisor, numDividend) FORMAT(strFormatFlag, numValue) GETBIT(strTagName, strBitNumber) MOD(numDivisor, numDividend) POW(numBase, numExponent) RESETBIT(strTagName, strBitNumber) ROUND(numValue) SETBIT(strTagName, strBitNumber) SQRT(numValue) SWAP16(strTagName) SWAP32(strTagName) TRUNC(numValue)

# Statističke funkcije

AVG(numValue1, numValue2, &ldots; , numValueN) MAX(numValue1, numValue2, &ldots; , numValueN) MIN(numValue1, numValue2, &ldots; , numValueN) RAND()

# Logaritamske funkcije

EXP(numExponent) LOG(numLogArg) LOG10(numLogArg)

# Logičke funkcije

IF(numCondition, numThen, numElse) TRUE(numExpression) FALSE(numExpression)

# Funkcije za manipulaciju sa stringovima

ASC2STR(strChar1, strChar2, &ldots; , strCharN) CHARTOVALUE("strTagName", "numArray") CHARTOVALUEW("strTagName", "numArray") NCOPY(strSource, numStartChar, numQtdChar) NUM(strValue) STR(numValue) STR2ASC(strChar) STRLEFT(strSource, numQtdChars) STRLEN(strSource) STRLOWER(strSource) STRRCHR(strSource, strCharSequence) STRRIGTH(strSource, numQdeChars) STRSTR(strSource, strSequence) STRSTRPOS(strSource, strCharSequence) STRTRIM(strReference, numOptionalFlag) STRUPPER(strValue) VALUETOCHAR("numArray", numQdeChar) VALUEWTOCHAR("numArray", numQdeChar)

### Date and Time Manipulation

CLOCKGETDATE(numSeconds) CLOCKGETDAYOFWEEK(numSeconds) CLOCKGETTIME(numSeconds) DATETIME2CLOCK(strDate, strTime) GETCLOCK() HOUR2CLOCK(strTime) SETSYSTEMDATE(strDate) SETSYSTEMTIME(strTime)

# Trigonometrijske funkcije

ACOS(numValue) ASIN(numValue) ATAN(numValue) COS(numAngle) COT(numAngle) PI() SIN(numAngle) TAN(numAngle)

## Funkcije za otvaranje i zatvaranje prozora

OPEN(strScrFile, numOptionalX1, numOptionalY1, numOptionalX2, numOptionalY2) CLOSE(strScrFile)

## Sistem sigurnosti

CREATEUSER(strUserName, strGroup, strPassw) REMOVEUSER(strUserName)

# Funkcije za aktivaciju modula

SHUTDOWN()

APPACTIVATE(strAppTitle, numOptionalActiv)

APPISRUNNING(strAppTitle )

APPPOSTMESSAGE(strAppTitle, numwParam, numlParam)

APPSENDKEYS(strKeys1, strKeys2, &ldots; , strKeysN)

CLEANREADQUEUE()

CLOSESPLASHWINDOW()

DISABLEMATH() ENABLEMATH()

EXITWINDOWS(numExitCode)

ISSCREENOPEN(strScrName)

ISVIEWERINFOCUS()

LOGOFF()

LOGON(strOptionalUser, numOptionalPassw)

MATH(numMathWorksheet)

NOINPUTTIME()

RECIPE(strOperation&File)

REPORT(strOperation&File)

SETAPPPATH(strDirPath)

SETVIEWERINFOCUS()

VIEWERPOSTMESSAGE(strScrTitle, numwParam, numlParam)

WAIT(numMilliseconds) <This function can cause errors if not used carefully>

WINEXEC(StrFilePath, numOptionalState)

# Funkcije za manipulaciju sa fajlovima

FILECOPY(strSourceFile, strTargetFile) FILEDELETE(strFilePath) FILELENGTH(strFileName) FILERENAME(strOldName, strNewName) FINDFILE(strFileMask) PRINT(strFilePath) RDFILEN(strSelectedFile, strSearchPath, strMask, numChangeDir)

# Funkcije za printanje grafičkih ekrana

PRINTWINDOW(strScrName)

# Funkcije za prevodjenje teksta

EXT(strText)

SETTRANSLATIONFILE(strFileName)

# Multimedijalne funkcije

PLAY(strWavFile)

# Sistemske informacije

DBVERSION()

GETAPPHORIZONTALRESOLUTION()

GETAPPVERTICALRESOLUTION()

GETCOMPUTERNAME()

GETHARDKEYMODEL()

GETHARDKEYSN()

GETPRODUCTPATH()

GETOS()

GETPRIVATEPROFILESTRING(str\_Section, str\_Name, str\_Default, str\_FileName)

GETTICKCOUNT()

INFOAPPALRDIR()

INFOAPPDIR()

INFOAPPHSTDIR()

INFODISKFREE(strDiskUnit)

INFORESOURCES(numResourceCode)

NOINPUTTIME()

PRODUCTVERSION()

SETAPPALARMPATH(strPath)

SETAPPHSTPATH(strPath)

SETDATEFORMAT(strSeparator, strDateFormat)

# Funkcije za pristup bazama podataka

CHANGED(strTagName) FORCETAGCHANGE(strTagName, numValue)

# Konture (loops)

FOR(numInitialValue, numFinalValue, numStep)

NEXT

# Interni tagovi

GOTO

LABEL

Mail

CNFEMAIL( strSMTP , strFrom, strPOP3, strUser, strPassword, numTimeout ) SENDEMAIL( strSubject, strMessage, strTO )

# Specijalne funkcije

**Opaska :** Korisnik može koristiti Database Spy modul da izvrši svaki matematski izraz (*math expression*), treba da upiše izraz u polje imena Taga (*Tag Name field*) i klikne mišom iznad Toggle tastera. Povratna vrijednost izraza biće prikazana u polju vrijednosti (*Value field*).

# Konfigurisanje radnih lista (worksheets)

## Konfigurisanje matematskog worksheeta (simulacija procesa)

Prije nego što nastavimo razvoj aplikacije, treba da kreiramo skript da simuliramo neke varijable. U aplikacijama u realnom vremenu i procesu, ove varijable će dolaziti sa uredjaja u procesu (PLCs., I/O moduli, itd), Ova simulacija će biti uradjena u matematskom worksheetu, koji treba da se neprekidno izvršava.

• desno kliknimo na **Math** folder lociran u **Tasks** tabu, i izaberimo opciju **Insert** da kreiramo novi matematski worksheet,

| 🖃 📥 Project: 1 | Tuto rial.APP |
|----------------|---------------|
| 🗄 🚞 Alarma     | 5             |
| 🗄 🚞 Trend      |               |
| 🗄 🚞 Recipe     | 95            |
| 🕀 🧰 Repor      | ts            |
| 🖻 💼 Math       |               |
| 🗄 📄 Schee      | Insert        |

Polje **Execution** je ono koje kontroliše izvršenje matematskih izraza. Ovdje možemo unjeti puni izraz , jednostavni uslov, ime taga , vrijednost , i kada je ovaj uslov TRUE, matematski worksheet će se izvršiti.

Mi ćemo u zaglavlju ( header), konfigurisati ovo polje **Execution** sa vrijednošću 1. Ovo će omogučiti neprekidno izvršenje ovog matematskog sheeta, pošto je 1 uvjek TRUE uslov.

| 🛃 Math001               | _ <b>_</b> × |
|-------------------------|--------------|
| Description:            |              |
| Field process simulator |              |
| Execution               |              |
|                         |              |
|                         |              |

U tijelu worksheeta, konfigurisaćemo funkcije da simuliramo:

- status ventila, u skladu sa izdatim komandama
- nivo, temperaturu i pritisak u svakom od tri tanka

a, Da simuliramo status svakog ventila, mi ćemo prenjeti vrijednost od komandnih tagova na statusne tagove.

b. Da simuliramo osobine za temperaturu i pritisak za svaki tank, razmatrajmo ove osobine koristeći trigonometrijske funkcije (sinusa i kosinusa)

c. Da simuliramo osobine nivoa u svakom tanku, podsjetimo se da obadva ventila i za punjenje ( fill ) i pražnjenje ( empty) , utiču na ovaj nivo.

Sada sa ovom analizom , ispunimo tijelo matematskog worksheeta sa slijedećim izrazima :

| Descript | ion:                 |                                                                                                    |
|----------|----------------------|----------------------------------------------------------------------------------------------------|
| Field pr | ocess simulator      |                                                                                                    |
| Fucertic |                      |                                                                                                    |
|          | л.                   |                                                                                                    |
|          |                      |                                                                                                    |
|          | Tag Name             | Expression                                                                                                    |
| 1        | Valve_Empty_State[1] | Valve_Empty_Command[1]                                                                                                  |
| 2        | Valve_Empty_State[2] | Valve_Empty_Command[2]                                                                                                  |
| 3        | Valve_Empty_State[3] | Valve_Empty_Command[3]                                                                                                  |
| 4        | Valve_Fill_State[1]  | Valve_Fill_Command[1]                                                                                                   |
| 5        | Valve_Fill_State[2]  | Valve_Fill_Command[2]                                                                                                   |
| 6        | Valve_Fill_State[3]  | Valve_Fill_Command[3]                                                                                                   |
| 7        | Tank[1].Temperature  | (Sin((Second/30)*PI())+1)*50                                                                                            |
| 8        | Tank[2].Temperature  | (Sin((Second/20)*PI())+1)*50                                                                                            |
| 9        | Tank[3].Temperature  | (Sin((Second/10)*PI()+1)*50                                                                                             |
| 10       | Tank[1].Pressure     | (Cos([Second/30)*PI())+1)*50                                                                                            |
| 11       | Tank[Z].Pressure     | (Cos((Second/20)*PIQ)+1)*50                                                                                             |
| 12       | Tank[3].Pressure     | (Cos((Second/10)*PI())+1)*50                                                                                            |
| 13       | J                    | For(1,3,1)                                                                                                    |
| 14       | Tank[J].Level        | lf(Valve_Empty_State[J]>Valve_Fill_State[J] and Tank[J].Level>0,Tank[J].Level-1)                                        |
| 15       | Tank[J].Level        | lf(Valve_Empty_State[J] <valve_fill_state[j] and="" tank[j].level<100,tank[j].level+1)<="" th=""></valve_fill_state[j]> |
| 16       | Next                 |                                                                                                    |

**Opaska :** U našem primjeru ovaj worksheet br 001 se neprekidno izvršava. U aplikacijama u realnosti, potrebno je pažljivo razmotriti izvršenje svakog matematskog radnog lista da bi se poboljšala performansa sistema.

#### Konfigurisanje radnog lista Skedulera

Da bi se kreirao novi radni list skedulera, desno kliknuti na **Scheduler** folder u **Task** tabu, iz **Workspace** prozora. Izabrati opciju **Insert** da se kreira novi list skedulera.

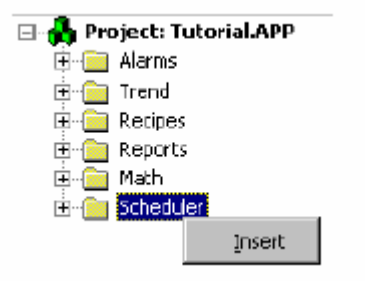

Konfigurisati radni list skedulera kako slijedi :

| \varTheta Sch | ed001.sch     |   |         |          |            |             |                     |         | '× |
|---------------|---------------|---|---------|----------|------------|-------------|---------------------|---------|----|
| Descrip       | Description:  |   |         |          |            |             |                     |         |    |
| Trainir       | ng Schedulers |   |         |          |            |             |                     |         |    |
| <u> </u>      | Event         |   | Trigger | Time     | Date       | Tag         | Expression          | Disable |    |
| 1             | Clock         | - |         | 00:00:30 |            | TrendUpdate | notTrendUpdate      |         |    |
| 2             | Change        | • | Hour    |          |            |             | Open("Registering") |         |    |
| 3             | Calendar      | - |         | 16:00:00 |            |             | LogOn()             |         |    |
| 4             | Calendar      | • |         |          | 01/01/2000 |             | Open("LetsGo")      |         | 1  |
| 5             |               | • |         |          |            |             |                     |         | ]  |
| 6             |               | Ŧ |         |          |            |             |                     |         | -  |

#### Opaske :

**Clock** dogadjaj se koristi da trigeruje akcije bazirane na regularnim vremenskim intervalima kao što su tajmeri i brojači. U koloni **Time**, korisnik može konfigurisati osnovno vrijeme ( minimalno 100 ms ), U koloni **Tag**, moramo konfigurisati tag koji će primiti rezultat iz izraza konfigurisanog u koloni **Expression**. Konačno, polje **Disable** se može koristiti da se spriječi da se izvrši izraz u liniji. Rezultati izraza u **Disable** polju će uvjek biti TRUE.

Dogadjaj **Calendar** se koristi da trigeruje akcije u skedulirano vrijeme. Takodjer, moguće je specificirati fiksan datum za dogadjaj u **Date** koloni. Kolone **Tag**, **Expression** i **Disable** se koriste na isti način u sve tri skedulirane funkcije.

Dogadjaj **Change** se koristi da trigeruje akciju nakon promjene u vrijednosti taga. U Trigger koloni, mi moramo konfigurisati tag koji će biti korišten da trigeruje dogadjaj kada i se desila promjena u vrijednosti . Kolone **Tag, Expression i Disable** se koriste na isti način u sve tri skedulirane funkcije.

#### Recepture i izvještaji

#### Kreiranje receptura

IWS modul za recepture omogućava korisniku da kreira, napuni i izbriše recepte. Recepture su , u ovoj definiciji, grupe tagova čije se vrijednosti pohranjuju i vade kao i kod baza podataka.

Da bi pripremili recepturu , mi treba da kreiramo radni list ( worksheet ) recepture. Ovaj radni list će reći sistemu koje tagove korisnik želi da pohrani na disk radi kasnijeg vadjenja, i gdje želi da pohrani podatke. Kada pohranimo recepturu, kreira se ASCII fajl sa vrijednostima Tagova i imenom fajla recepture. Za vadjenje ovih imena tagova, sistem će ih naći u ovom ASCII fajlu u standardnom formatu ili XML formatu.

#### Kreiranje radnog lista recepture

Prvo, treba kreirati klasu CLASS:CCake sa integer članovima : Suger, Fruit, Milk, Flour, i Yeast ( prašak za pecivo ):

|   | Name  | Туре    |   |
|---|-------|---------|---|
| 1 | Sugar | Integer | • |
| 2 | Fruit | Integer | • |
| 3 | Milk  | Integer | Ŧ |
| 4 | Flour | Integer | • |
| 5 | yeast | Integer | • |
| 6 |       |         | • |

Nakon toga, treba kreirati Tag Cake tipa class: CCake.

**Opaska**: Podsjetimo se da sintaksa za pristup vrijednosti iz taga klase je:

<tag\_name>.<member\_name>. (e.g. Cake.Sugar, Cake.Fruit, etc...).

Nadalje, kriraćemo Tag tipa STRING **RecipeName** (koji nije tip klase) koji će se koristiti da pohranimo ime ulaznog fajla koji će se koristiti u ovom primjeru.

Sada ćemo izabrati **Tasks** tab u **Workspace** prozoru i kreiraćemo novi list za recepturu:

| 🖃 뤎 Project: Tutorial.APP |        |  |  |  |  |  |
|---------------------------|--------|--|--|--|--|--|
| 🗄 🚞 Alarms                |        |  |  |  |  |  |
| 🗄 💼 Trend                 |        |  |  |  |  |  |
| 🕀 🧰 Recipes               | Insert |  |  |  |  |  |
| 🕀 📄 Report 🖳              |        |  |  |  |  |  |
| 🗄 🚞 Math                  |        |  |  |  |  |  |
| 🗄 🛅 Schedule              | r      |  |  |  |  |  |

Ispunićemo polja kao na narednoj slici i pohraniti sa default imenom **Recipe1.rcp.** 

| Descript            | ion:         |                    |
|---------------------|--------------|--------------------|
| Cake                |              | 🗖 Save As XML      |
| File Nam<br>{Recipe | ie:<br>Name} | Register Number:   |
|                     | Tag Name     | Number of Elements |
| 1                   | Cake.Flour   |                    |
| 2                   | Cake.Fruit   |                    |
| 3                   | Cake.Milk    |                    |
| 4                   | Cake.Milk    |                    |
| 5                   | Cake.Yeast   |                    |

Polje "**File Name**" je polje gdje ćemo pohraniti vrijednosti tagova recepture. Ako unesemo ime taga u vitičastim ( curly { } ) zagradama ( kao u ovom primjeru ) , fajl će koristiti vrijednosti tagova da komponira ime fajla. Naprimjer, možemo imati "File Name" u obliku :

#### c:\AppName\Recipe\{RecipeName}.

U ovom slučaju, vrijednost unutar taga RecipeName će dati ime fajla, kod *c:\AppName\Recipe\* directory.

#### Polje broja registra ( register number field )

Je tag koji definira broj registra koji treba biti očitan ili upisan u DBF fajl. Više se ne koristi.

**Broj elemenata (Number of Elements )** : Setuje broj pozicija tagova polja koja se koriste. Tako, ako želimo da imamo polje tagova velićine 120 u Recepturi, nema potrebe da unosimo imena tagova i indeks za svih 120 pozicija, tj. Tag [0], Tag [1], Tag [2], .....

Sve ono što je potrebno da uradimo je da unesemo ime Taga i u koloni broja da unesemo koliko ima pozicija.

#### Kreiranje ekrana recepture

Treba otvoriti standardni ekran, nacrtati objekte pokazane na narednoj slici i pohraniti kao fajl "Recipe.scr".

| Recipe Name: <i>####################################</i> | ****** |
|----------------------------------------------------------|--------|
| Flour: ####################################              |        |
| Fruit: ####################################              | Load   |
| Milk: ####################################               |        |
| Sugar: ####################################              | Save   |
| Yeast: ####################################              |        |

| Object Properties                                          | ×                                                                        |
|------------------------------------------------------------|--------------------------------------------------------------------------|
| Replace                                                    | Text I/O                                                                 |
| Tag/Expression: Cake.F<br>Minimum Value:<br>Maximum Value: | lour<br>Input Enabled Fmt: Decimal ▼<br>Password Security:<br>Disable: 0 |

Za polje Recipe Name, treba pridružiti tag string **RecipeName**.

Unjeti "Command" osobinu u "Save" i "Load" tastere. U "Save" taster, treba unjeti slijedeću komandu :

| Object        | Properties |                       |                        |            |         | x                      |
|---------------|------------|-----------------------|------------------------|------------|---------|------------------------|
| - <b>1</b> 21 | Replace    | Hint                  |                        |            | Command | •                      |
| Tag           | Ex<br> R   | pression<br>ecipe("Sa | More >><br>ve:Recipe1. | [<br>("rcp | Release | On Down 💌<br>Rate: 250 |
| Key-          |            | Shift<br>Ctrl         | Alt Disab              | le         | Forc    | e Security<br>p 0      |

a u "Load" taster :

| Object | Properties |                        |                        |             |         | ×                               |
|--------|------------|------------------------|------------------------|-------------|---------|---------------------------------|
| -12    | Replace    | Hint                   |                        |             | Command | •                               |
| Tag    | Ex<br>R    | pression<br>ecipe(''Lo | More >><br>ad:Recipe1. | Г<br>(''qэт | Release | On Down                         |
| Key-   |            | Shift<br>Ctrl          | Alt Disab              | le          | Ford    | Hate: 250<br>ce Security<br>p 0 |

Radi testiranja , unjeti neko ime za Recipe i vrijednosti za sastavne komponente. Pohraniti unose. Zatim treba unjeti neko drugo ime i vrijednosti za komponente i ponovo pohraniti.

Sada treba unjeti ime prve recepture i loadovati je. Vidjeti kako će se pojaviti na ekranu.

## Krieranje izvještaja

IWS alat za uzvještaje dozvoljava vrlo lagano krieranje izvještaja, bez da je potreban bilo kakav drugi programski alat, kao VB, VBA, Excel, itd. Sve ono što korisnik treba da uradi je da pripremi masku izvještaja u ASCII formatu ili da koristi Report Writer tool iz IWS-a (koji kreira RTF fajlove), stavljajući imena tagova koja želi da dobije isprintane vrijednosti u vitičaste zagrade.

#### Kreiranje ASCII izvještaja

Prvo, kreirajmo radni list izvještaja koji će biti korišten da se kreira tijelo report fajla. Desno kliknimo na **Reports** folder u **Task** tabu u Workspace prozoru. Izabrati opciju **Insert** da kreiramo novi radni list izvještaja:

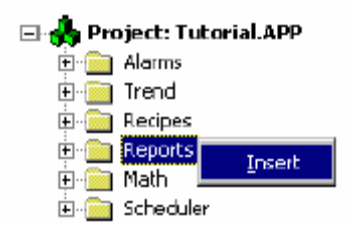

Sada treba konfigurisati radni list izvještaja kako slijedi:

Kao i kod recepture, "Output File" je gdje će izvještaj biti kreiran uključujući i njegovo ime. Tag izmedju vitičastih zagrada se može koristiti i ovdje da se da ime izvještaju.

Check box "Disk Append" bit će objašnjen u slijedećem primjeru.

| 🚔 Report1.rep                                  | _ 🗆 🗙    |
|------------------------------------------------|----------|
| Description:                                   |          |
| Tutorial ASCII Report                          |          |
| Disk Append Output File:                       |          |
| Edit RTF file (ReportName).txt                 |          |
|                                                |          |
| Tutorial Application<br>Tank Report            | <u> </u> |
| Tank 1: {Date }   {Time }   {Tank[1].Temperatu | ire}     |
| Tank 3: {Date }   {Time }   {Tank[3].Temperatu | ire}     |
| ۲                                              |          |

Pohraniti radni list izvještaja sa default imenom **Report1.rep**.

Kreirati "Report" ekran kako slijedi:

| Report Name: | <b>****</b> |
|--------------|-------------|
|              |             |
|              | Open        |
|              | Save        |

| Object Properties                                       | ×                                                                           |
|---------------------------------------------------------|-----------------------------------------------------------------------------|
| Replace                                                 | Text I/O                                                                    |
| Tag/Expression: Rep<br>Minimum Value:<br>Maximum Value: | ortName<br>Input Enabled Fmt: Decimal V<br>Password Security:<br>Disable: 0 |

Uz "Save" taster dodati slijedeću komandu :

| Object        | Properties        |                                              |                       | ×                       |
|---------------|-------------------|----------------------------------------------|-----------------------|-------------------------|
| - <b>1</b> 21 | Replace Hint:     |                                              | Command               | •                       |
| Tag           | Express<br>Report | ion <u>More &gt;&gt;</u><br>"Disk:Report1.re | P")                   | On Down 💌<br>Flate: 250 |
| Key-          | Shift             | □ Alt □                                      | ile 🗆 Ford<br>🗌 🗖 Bee | ce Security<br>p 0      |

Uz "**Open**" taster dodati slijedeću komandu:

| Object        | Properties    |                      |                     |                        | ×          |
|---------------|---------------|----------------------|---------------------|------------------------|------------|
| - <b>1</b> 21 | Replace Hi    | nt                   |                     | Command                | •          |
| Tag           | Expre<br>WinE | ssion M<br>xec("Note | ore >><br>pad ''+Re | ☐ Release<br>portName) | On Down    |
| Key-          |               | hift<br>rl 🗖 Alt     | Disable             | e 🗆 🗖 Forc             | e Security |

Ova komanda će koristiti Windows Notepad program da pokaže ASCII izvještaj koji je bio upravo kreiran.

Slijedeći korak da se da ime izvještaju i testiraju komande "Save" i "Open".

# Prevodjenje jezika

Alat za prevodjenje omogućava korisniku da promjeni tekstove na tasterima ili bilo kojem drugom polju teksta. Sve što je potrebno za ovu funkciju je da kreiramo translacione liste i koristimo funkcije prevodjenja.

Kada koristimo prevodilačku funkciju, ona traži sve tekstove koji su uneseni u kolonu "Original" i zamjenjuje ga sa tekstom koji je unesen u koloni "Translation". Ako naša aplikacija ima druge različite tekstove koji nisu uneseni u listu za prevodjenje, ovi tekstovi će ostati u originalnom obliku.

## Omogućavanje translacije

Da bi imali uspješno prevodjenje, prvi korak je da otvorimo prozor "Project Settings", u "Options" tabu. Naći ćemo na check box "Enable translation" kojeg treba čekirati.

| Project Settings                                                                                                    | ×                                                |
|----------------------------------------------------------------------------------------------------|--------------------------------------------------|
| Identification Options Runtime Desktop Web                                                                                                    |                                                  |
| Automatic Translation           Image: Enable Translation           Image: Enable Translation           Iranslation Filename           CNPROGRAM FILES VINDUSOFT WE | Target system DEView Resolution: 640x480         |
| Alam History<br>File Life Time (days)                                                                                                    | Communication<br>Driver and DPC: Send last state |
| PC-based control<br>Name: Application                                                                                                    | Diectay.                                         |
|                                                                                                    | OK Cancel                                        |

# Kreiranje translacionih lista

Potrebno je kreirati prevodilački list za svaki jezik koji želimo da konfigurišemo u našoj aplikaciji uključujući i orginalni jezik (Engleski).

Potrebno je kreirati za default jezik ( engleski ) nepopunjeni ( blank ) list i pohraniti ga sa imenom **English.tra** kao na slici :

| 🛃 Transl                 | ation Tool - English.tra                 |             | _ 🗆 X |
|--------------------------|------------------------------------------|-------------|-------|
| <u>E</u> ie <u>E</u> dit | <u>V</u> iew <u>W</u> indow <u>H</u> elp |             |       |
| DØ                       |                                          |             |       |
| 📁 Engli                  | sh.tra                                   |             |       |
|                          | Original                                 | Translation |       |
| 1                        |                                          |             |       |
| 2                        |                                          |             |       |
| 3                        |                                          |             |       |
| 4                        |                                          |             |       |
| 5                        |                                          |             |       |
| 6                        |                                          |             |       |
| 7                        |                                          |             |       |
| 8                        |                                          |             |       |
| 9                        |                                          |             |       |
| 10                       |                                          |             |       |
| 11                       |                                          |             |       |
| 12                       |                                          |             |       |
| 13                       |                                          |             |       |
| For Help, p              | ress F1                                  |             |       |

Sada je potrebno kreirati novi prevodilački list za svaki jezik koji hoćemo da imamo u prevodjenju.

Naprimjer za prevodjenje na bosanski kreiraćemo list sa desnom kolonom prevodjenja originalnih engleskih riječi i stringova teksta na bosanski i pohraniti ga kao **bosanski.tra.** 

#### Kreiranje translacionog ekrana

Potrebno je kreirati na ekranu sa kojeg želimo da korisnik izabere jezik postaviti tastere za izbor jezika. Na engleskom tasteru pridružimo komandnu funkciju, i ispuniti polje za **Objects Propreties** sa:

| Object        | Properties                 | ×                                                        |
|---------------|----------------------------|----------------------------------------------------------|
| - <b>1</b> 21 | Replace Hint               | Command 💌                                                |
| Tag           | Expression More >>         | F Release On Down                                        |
| Key-          | SetTranslationFile(InfoApp | Dir()+''\Englis<br>Rate: 250<br>Force Security<br>Beep 0 |
|               | SetTranslationFile(Info    | AppDir()+"English.tra")                                  |

U komandnom polju za taster Bosanski, unjeti izraz ; SetTranslationFile( InfoAppDir()+"\Bosanski.tra").

#### Konfigurisanje sistema sigurnosti

Folder **Security** nam omogućava da definišemo grupe i korisnike kao i njihova prava pristupa aplikaciji i IWS alatima. Preko taba **Database**, možemo selektirati i kreirati nove grupe i korisnike. Da bi pristupili **Security System** prozoru, desno kliknuti na **Security** folder i izabrati "Settings":

| 🗝 Security System                        | ×          |
|------------------------------------------|------------|
| Enable Security System     Main Password |            |
| Accounts<br><u>G</u> roups <u>U</u> sers | <u>O</u> K |

Enable Security System Check box – omogućuje IWS sistem sigurnosti. Main Password Button – otvara prozor Security System Main Password

### Account Group Box

**Groups Button** – otvara **Groups** prozor **User Button** – otvara **Users** prozor

#### Groups (Grupe)

**Groups Account Button**, na prozoru **Security System**, otvara prozor za račune grupa u kojem možemo kreirati i održavati grupe.

| Group Account                                                                                                   |                                                                                                    | ×              |
|----------------------------------------------------------------------------------------------------|----------------------------------------------------------------------------------------------------|----------------|
| Group Account: Guest                                                                                            |                                                                                                    | <u>N</u> ew    |
| Security Level - Development                                                                                    | Security Level - Runtime                                                                                                    | <u>D</u> elete |
| Engineering Access<br>Create, modify tags<br>Project Settings<br>Drivers, Data Sources<br>Network Configuration | Buntime Access         Image: Start App         Image: Close App         Image: Database Spy (write)         Image: Task switch enabled         Image: CreateUser enabled | <u>0</u> K     |

Group Account Drop list - omogućava izbor grupe kojoj korisnik pripada.

Security Level Development Group Box – definira nivo sigurnosti za svaku grupu (0 do 255). Svaki objekat za unos podataka u ekranu displeja (kao što su ulazne komande, klizači –sliders, ili ekrani), ima polje Security Level. Ako nivo objekta nije u grupi sigurnosti koja je trenutno logovana, tada je objekat onemogućen. Nivo 0 (nula) znači da je objekat uvjek omogućen.

**Security Level Runtime Group Box** - definira nivo sigurnosti za svaku grupu ( 0 do 255). Svaki objekat za unos podataka na displejiranom ekranu ( kao što su ulazne komande, klizači, ekrani ), ima polje **Security Level.** Ako nivo objekta nije u grupi sigurnosti koja je trenutno logirana, objekat će biti onemogućen. Nivo 0 znači da je objekat uvjek omogućen.

**Engineering Access Group Box** - Izlistava inženjerske (razvojne) taskove kojima korisnik može pristupiti kada je logiran u sistem. Uključuje i check

boksove za Create, modify tags, Project Settings, Drivers, Data Sources, Network Configurations.

Runtime Access Group Box – runtime moduli kojima dati korisnik može pristupiti. Uključuje check boksove, za Start App, Close Appl, Datebase Spy, Task switch enabled, CreateUser enabled.

**New Button** – otvara prozor **New Group Account**, u kojem možemo kreirati novu grupu.

**Delete Button** – briše selektiranu grupu korisnika.

## Nivoi pristupa sigurnosti

U prozoru **Group Account**, moguće je postaviti opseg vrijednosti pristupa u **Security Level- Development** boksu za grupu. Svakoj grupi se može doznačiti njen opseg vrijednosti. Kada se otvori bilo koji IWS radni list ( Alarm, Math, Recipe, Report, Scheduler, TCP Client, Trend, kao i oni koji nisu raspoloživi u WinCE kao: DDE Client, OPC Client, i ODBC ), moguće je postaviti opseg pristupa tom listu.

Treba kliknuti na bilo koji dio tijela radnog lista da se aktivira **Access Level** opcija pod **Edit** na glavnom baru menija. Kada se izabere **Access Level**, otvori se prozor u kojem se može doznačiti broj nivoa pristupa (Access level). Ovo znači sa bi se editirao list, biće potrebno da radni list ima **Access Level** unutar **Security Level – Development** opsega grupe korisnika koji je ulogovan u sistem.

Naprimjer, KorisnikA iz GrupeA ima **Security Access Level** opseg 0-10, KorisnikB iz GrupaB ima **Security Access Level** opseg od 5-15. Da nastavimo ovaj primjer, biće :

Math radni list 001 će imati Access Level = 1 Math radni list 002 će imati Access Level = 7 Math radni list 003 će imati Access Level =12 Math radni list 004 će imati Access Level =20

U ovakvoj situaciji, samo KorisnikA može pristupiti Math radni list 001, obadvojica i KorisnikA i korisnikB mogu pristupiti Math radnom listu 002, samo KorisnikB može pristupiti Math radnom listu 003, i niko od KorinikA i KorisnikB ne može pristupiti Math radni list 004.

#### Korisnici

Taster **User Accout Button** na prozoru **Security System**, otvara **User Account** prozor u kojem možemo kreirati i održavati račune za aplikacione korisnike. Definisaćemo aplikacione korisnike koji će biti u svakoj grupi u listi

**Group Account.** Korisnicima se takodjer može pristupiti otvarajući **User** folder unutar **Security** foldera ili sa selekcijom **User** opcije pod **Insert** u glavnom meniju.

| User Account   |            | ×                     |
|----------------|------------|-----------------------|
| User:<br>Guest | - Password | <u>N</u> ew<br>Delete |
| Guest          |            | <u>K</u>              |

**User Drop list** – izlistava aplikacione korisnike u drop listi **Security Group** - lista aplikacione grupe

New Button - otvara prozor New User Account da kreira novog korisnika Delete Button – briše selektiranog korisnika

**Password Button** – otvara prozor User Password , u kojem se može definisati lozinka za korisnika.

| User Password         |             | ×   |
|-----------------------|-------------|-----|
| <u>N</u> ew Password: |             |     |
| Confirm Password:     |             |     |
| <u>0</u> K            | <u>C</u> an | cel |

## Kreiranje alarmnih grupa

Prije kreiranja ekrana sa alarmnim objektima, treba da kreiramo alarmne grupe. Kreiraćemo Alarm\_Settings tag tipa "Class:Calarm", kao što se vidi nadalje:

| 📁 Class | : CAlarm | _       |     |
|---------|----------|---------|-----|
|         | Name     | Туре    | •   |
| 1       | StartDay | Integer | •   |
| 2       | EndDay   | Integer | -   |
| 3       | Month    | Integer | -   |
| 4       | Year     | Integer | • • |
| •       |          |         | ►   |

Nakon kreiranja ove klase, kreiraćemo tagove. Prvi je tag kojeg ćemo nazvati *Alarm\_Settings*, tipa "Calarm".

Kreirajmo takodjer string TAG kojeg ćemo koristiti kao alarmni filter. Ovaj tag će biti imenovan *Alarm\_Sel*, tipa string kao i tag tipa integer kojeg ćemo nazvati *View*, te dva Boolova taga *PGUp* i *PGDown*. Svi ovi će biti polja dimenzije 2.

Da bi kreirali novu alarmnu grupu, kliknimo desno na **Alarm** folder ( u radnom prostoru **Tasks** ) i izaberimo opciju **Insert**:

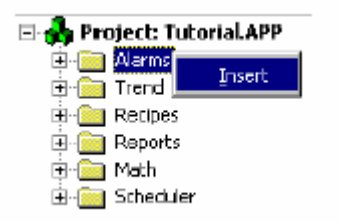

Konfigurisati list alarmne grupe kao na slici:

| Alarm001.alr                                                                        |                   |                                                     |                                                          |           |                                                                 |                | IX       |           |   |
|-------------------------------------------------------------------------------------|-------------------|-----------------------------------------------------|----------------------------------------------------------|-----------|-----------------------------------------------------------------|----------------|----------|-----------|---|
| Group N                                                                             | lame: I           | Descriptio                                          | n:                                                       |           |                                                                 |                |          |           |   |
|                                                                                     |                   | Tutorial Tank Alarms                                |                                                          |           |                                                                 |                |          |           |   |
| Disable: Remote Ack:<br>Total Active: Summary<br>Total Active or Unack: Ack<br>Beep |                   | ye<br>□ To Prin<br>□ Save 1<br>□ Genera<br>□ Genera | nter<br>Fo Disk<br>ate Ack Messages<br>ate Norm Messages |           | olors<br>Enable<br>Start<br>FG<br>FG<br>Ack<br>FG<br>Sorm<br>FG | BG<br>BG<br>BG |          |           |   |
|                                                                                     | Tag Name          | Туре                                                | ;                                                        | Limit     | Nessage                                                         |                | Priority | Selection |   |
| 1                                                                                   | <br>Tank[1].Level | Hi                                                  | -                                                        | 80.000000 | -<br>High Level Tank 1                                          |                | 1        | A         |   |
| 2                                                                                   | Tank[1].Level     | Lo                                                  | •                                                        | 20.000000 | Low Level Tank 1                                                |                | 1        | A         |   |
| 3                                                                                   | Tank[2].Level     | Hi                                                  | •                                                        | 80.000000 | High Level Tank 2                                               |                | 2        | в         |   |
| 4                                                                                   | Tank[2].Level     | Lo                                                  | -                                                        | 20.000000 | Low Level Tank 2                                                |                | 2        | B         |   |
| 5                                                                                   | Tank[3].Level     | Hi                                                  | -                                                        | 80.000000 | High Level Tank 3                                               |                | 3        | С         |   |
| 6                                                                                   | Tank[3].Level     | Lo                                                  | •                                                        | 20.000000 | Low Level Tank 3                                                |                | 3        | С         | - |

Kada izaberemo **Save to Disk** boks, sistem će zapisati sve alarme u ASCII fajl u alarm subdirektorij od direktorija aplikacije, sa ekstenzijom *hst.* Objašnjenje značenja pojedinih polja je:

Group Name Field : ime koje se koristi da razlikuje alarmne grupe

**Description Field –** unosi primjedbe i komentare radi dokumentovanja

**Disable field** – onemogućava sve alarme u grupi. Ovo polje treba biti popunjeno sa tagom. Ako je vrijednost taga iznad nule, grupa je onemogućena, i alarmne poruke se ne generišu. Ako polje ostaje nepopunjeno, grupa će biti uvjek omogućena.

**Remote Ack Field** - tag za potvrdu alarma. Potvrdjivanje će se desiti kada postoji promjena u vrijednosti ovoga taga.

**Total Active Field** - sadrži ukupan broj aktivnih alarma u grupi. Sistem uvjek ažurira ovu vrijednost kada neki od alarma promjeni svoje alarmno stanje.

**Total Active or Unack Field** – sadrži ukupan broj aktivnih ili nepotvrdjenih alarma u grupi. Sistem uvjek ažurira ovu vrijednost kada jedan od tagova promjeni svoje alarmno stanje.

## Group Box

**Summary Check-Box** – kada se izabere, šalje alarmne poruke ka alarmnom objektu na ekranu.

**Opaska** : Ako nismo izabrali **Summary** opciju, alarmi iz ove grupe se neće pojaviti u alarmnim objektima na ekranu ili printeru.

Ack Check-Box – Zahtjeva potvrdjivanje alarmnih poruka. Raspoloživ samo ako su Summary polja omogućena.

**Beep Check-Box** – aktivira zvučni beep alarm sve dok se alarm ne potvrdi. Biće raspoloživ samo u slučajevima kada su polja **Ack** i **Summary** omogućena.

**Printer Check-box** – šalje alarmne poruke iz ove grupe na štampač. Ova opcija može biti korištena samo sa printerima koji štampaju liniju po liniju ( kao što je naprimjer dot matrix printer )

**Disk Check-box** – šalje alarmne poruke iz ove grupe na fajl na hard disku.

**Generate Ack Messages Check-box** - Generira poruke kada su alarmi iz ove grupe potvrdjeni. Raspoloživa je samo kada su polja **Disk** ili **Printer** omogućena.

**Generate Norm Message Check-box**. Generira poruke kada god alarmi iz ove grupe se vraćaju u njihovo normalno stanje. Raspoloživa je samo kada su polja **Disk** ili **Printer** omogućena.

#### Colors Group Box.

Kada se čekira **Enable** boks, korisnik može izabrati boje alarmnih poruka. Inače, koristiće se default boje.

#### Kreiranje on-line alarmnih ekrana

Otvorimo standardni ekran i pohranimo ga pod nazivom "AlarmOnline".

Kreirati III "Alarm" 'objekat na ekranu .

Dvostruko kliknuti na alarmni objekat da iskoči prozor "Object Alarm Properties".

| Object     | Properties  |           |                             |                 | ×       |
|------------|-------------|-----------|-----------------------------|-----------------|---------|
| - <b>H</b> | Replace Hir | nt:       | Alarm                       |                 | •       |
| 🖲 On L     | Line Selec  | tion      | Border:                     | PgUp:           | PGUp[1] |
| O Histo    | ory         |           | Win:                        | PgDown          | PGDown[ |
| Messa      | age Format  |           |                             |                 |         |
| Font       |             | нн/мм/ss. | □ <b>□</b> 0<br>MSS * Tag N | 20<br>Nessage / | Ack End |

Pritisnuti Selection taster da konfigurišemo filter pokazan na slijedećoj slici:

| Alarm Filters                          |                           | ×                  |
|----------------------------------------|---------------------------|--------------------|
| Group:                                 | Selection:<br>{Alarm_Sel} | OK                 |
| Priority range                         | Sort<br>Time<br>Priority  | Cancel             |
| Print tag:<br>Ack tag:<br>Ack All tag: |                           | View %:<br>View[1] |
|                                        |                           |                    |

Kreirajmo sada dva tastera na ekranu da potvrdjujemo ove alarme:

Prvi taster ćemo konfigurisati sa poljem "**Ack Last**" koristeći interni tag **AckAlr,** koji mora promjeniti svoju vrijednost da bi potvrdio posljednji alarm koji se pojavio. Konfigurisaćemo prvi taster kao što je pokazano na slici:

| Object Properties                        |                     | × |
|------------------------------------------|---------------------|---|
| Replace                                  | Command             | • |
| Tag Expression More >> AckAlr not AckAlr | On Down<br>Frate: 0 | • |
| Key Shift Disable                        | Security            |   |

Drugi taster treba biti konfigurisan sa osobinama kao na slijedećoj slici:

| Object Properties                           | ×               |
|---------------------------------------------|-----------------|
| Replace                                     | Command 💌       |
| Tag Expression More >><br>AckAll not AckAll | On Down  Flate: |
| Key Shift Disable                           | Security        |

Nacrtati zatim tekst i objekte pokazane na narednoj slici i konfigurisati ih sa *Alarm\_Set tagom* da možemo sortirati alarmne poruke :

|  | Selection: | • A | • B | • C | <ul> <li>All</li> </ul> |
|--|------------|-----|-----|-----|-------------------------|
|--|------------|-----|-----|-----|-------------------------|

## Kreiranje ekrana historijskog alarma

Otvoriti "AlarmonLine" ekran i zatim ga pohraniti kao "AlarmHistory".

U "Screen Attributes" diajlog prozoru , izabrati u odjelu "Scren Logic" , "On Open" check polje , i u prozoru koji će se otvoriti , unjeti slijedeću konfiguraciju:

| Screen Math              | ×          |
|--------------------------|------------|
| Execute when open screen |            |
| Tag Name                 | Expression |
| Alarm_Settings.StartDay  | 1          |
| Alarm_Settings.EndDay    | 31         |
| Alarm_Settings.Year      | Year       |
| Alarm_Settings.Month     | Month      |
|                          |            |
|                          |            |
|                          |            |
|                          |            |
|                          |            |
|                          |            |
|                          |            |
|                          |            |
|                          | OK Cancel  |

Kreirati "**Alarm**" objekat na ekranu , klikajući na "Alarm List" ikonu i selektirajući oblast na ekranu da prikaže alarme.

U prozoru "Object Alarm propreties" konfigurisati kao na slijedećem ekranu:

| Object Properties      |                                  | ×       |
|------------------------|----------------------------------|---------|
| -🛱 Replace Hint:       | Alarm                            | •       |
| O On Line              | Border: PgUp:                    | PGUp[2] |
| History                | Win: PgDown                      | PGDown[ |
| Message Format         |                                  |         |
| Font DD/MM/YY HH/MM/SS | □ 🔽 0 20<br>.MSS * Tag Message A | vck End |

pritisnuti Selection taster i konfigurisati filter kao na slijedećem prikazu :

| Alarm Filters          |                           | ×                     |
|------------------------|---------------------------|-----------------------|
| Group:                 | Selection:<br>{Alarm_Sel} | ОК                    |
| Priority range:        | Sort<br>Time<br>Priority  | Cancel                |
| Month: Alarm_Settings. | Month Year: Alar          | rm_Settings.Year      |
| Month days: Alarm_Se   | tti to Alarm_Setti        | View %:               |
| Print tag              |                           | View[2]               |
| Alarm Settings         | .StartDay                 | Alarm_Settings.EndDay |

Na vertikalnom slajderu za alarmni prozor , zamjeniti ranije konfigurisane tagove PGUp[1], PGDown[1] i View[1] sa indeksima 2.

Da bi izabrali mjesec, godinu i dane na alarmnom objektu, kreirati Text I/O objekte i pridružiti im tagove *Alarm\_Settings.StartDay, Alarm\_Settings.Month i Alarm\_Settings.Year*.

| Start Day: ## | Month: ##  |
|---------------|------------|
| End Day: ##   | Year: #### |

Konačno , završeni ekran historijskog alarma treba da izgleda kao na slijedećoj slici:

| MM/DD/YYYY HH:MM:SS * MMMMMMMMMMMMMMMMMMMM MM/DD/YYYY HH:MM:SS MM/DD/YYYY HH:MM:SS 🔼   |
|----------------------------------------------------------------------------------------|
| MM/DD/YYYY HH:MM:SS * MMMMMMMMMMMMMMMMMMMMMM MM/DD/YYYY HH:MM:SS MM/DD/YYYY HH:MM:SS 📕 |
| MM/00/YYYY HH:MM:SS * MMMMMMMMMMMMMMMMMMMMMMMMMMMMMMM                                  |
| MM/00/VVVV HI:MM:SS * MMMMMMMMMMMMMMMMMMMMMMMMMMMMMMM                                  |
| MIA DD VYVY HH-MM-SS A MANAMAMAMAMAMAMAMAMAMAMAMAMAMAMAMAMAM                           |
|                                                                                        |
| MM/DD/YYYY HEMM:SS * MMMMMMMMMMMMMMMMMMMMMMMMMMMMMMMM                                  |
| MM/DD/YYYY HH:MM:SS * MMMMMMMMMMMMMMMMMMMMMM MM/DD/YYYY HH:MM:SS MM/DD/YYYY HH:MM:SS   |
| MM/00/YYYY HH:MM:SS * MMMMMMMMMMMMMMMMMMMMMMMMMMMMMMM                                  |
| MM/00/YYYY HEMM:SS * MMMMMMMMMMMMMMMMMMMMMMMMMMMMMMMM                                  |
|                                                                                        |
|                                                                                        |
| Selection:                                                                             |
| End Day: ## Year: ####                                                                 |

# Trendiranje

Trend task vodi evidenciju o ponašanju procesnih varijabli. Mi možemo pohraniti uzorke u historijski fajl i pokazati i historijske i online (realno vrijeme) uzorke u ekranima trend grafova. Da bi pokazali trend graf na ekranu, moramo kreirati trend objekat sa Trend ikonom, na toolbaru alata za editiranje. a za pohranjivanje historijskih varijabli mi moramo kreirati radni list trenda.

## Online ( real time ) trendiranje

Pokazaćemo u online trendu ponašanje temperatura u realnom vremenu, ažurirano svake sekunde. Otvorićemo standardni ekran i pohraniti ga kao "**TrendonLine**".

Konfigurisati insertirani trend objekat ka ona slici:

| Object Properties |               |                  |  |  |  |
|-------------------|---------------|------------------|--|--|--|
| Replace           | Trend         | Window 💌         |  |  |  |
| On Line Trigger:  | second        | Horizontal Scale |  |  |  |
| Curve tupe        | Border Color: | Vertical Scale   |  |  |  |
| X/t 💌             | Background:   | Pens             |  |  |  |

Kliknuti na "Horizontal Scale" i editirati kao na slijedećoj slici:

| Horizontal Scale                     |                              | ×                                      |
|--------------------------------------|------------------------------|----------------------------------------|
| Scale Visible<br>Number of Labils: 4 | Grid<br>Division 2<br>Color: | OK<br>Cancel                           |
| Scale String Format                  |                              |                                        |
| Fonts DD/MM/Y                        | Y HH:MM:SS                   | Horizontal axis Duration:<br>0.1 hours |
| Vertical Cursor                      |                              | Hours before now:                      |
| Enable Position (0-100):             |                              |                                        |
| Color: Date/Time output:             |                              |                                        |

Kliknuti na "Vertical scale" i editirati kako slijedi :

| Vertical Scale                  |
|---------------------------------|
| Grid Grid                       |
| Number of Labels: 4 Divisions 2 |
| Color:                          |
| Scale String Format             |
| Fonts Width: 3 Decimals: 1      |
| -Scale Bance                    |
| Min 0 Nov 100                   |
|                                 |
| OK Served                       |
| UK Lancel                       |

Kliknuti na "Pens" i editirati kako slijedi:

| Pens                                                                     |    |                                           |                     | ×            |
|--------------------------------------------------------------------------|----|-------------------------------------------|---------------------|--------------|
| Tag<br>Tank[1].Temperature<br>Tank[2].Temperature<br>Tank[3].Temperature |    | Min 0 0 0 0 0 0 0 0 0 0 0 0 0 0 0 0 0 0 0 | Max 100 100 100 100 | Cursor value |
|                                                                          | OK |                                           | ancel               |              |

Izvršiti ekran u run timu. Nakon nekoliko minuta , ekran će izgledati kao na slijedećoj slici:

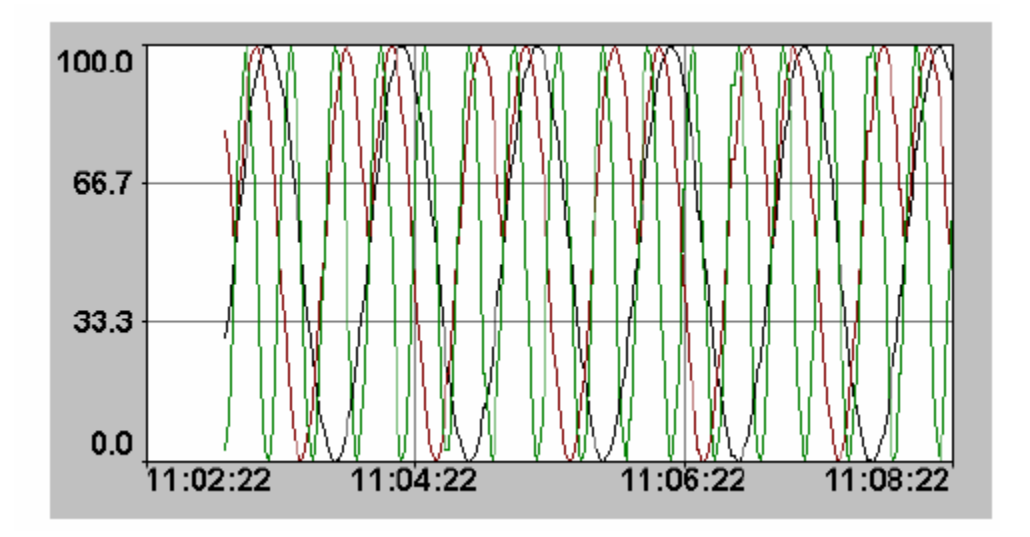

## Kreiranje historijskog trenda

Pri kreiranju historijskog trenda pokazaćemo neke dodatne resurse koji su raspoloživi u okviru IWS paketa. Naravno, većina ovih resursa je na raspolaganju i kod kreiranja real time trendova.

#### Kreiranje trend grupe

Prije kreiranja ekrana sa trend objektima, kreiraćemo grupu tagova koji će biti pohranjeni na disku da bi pokazali historiski trend u budučnosti. Jedan od tagova bit će nazvan **Trend** i pripadaće klasi **Ctrend**, kao što je pokazano na slijedećoj slici:

| 🐔 Class | 📁 Class: CTrend |         |   |                                                            |   |  |  |
|---------|-----------------|---------|---|------------------------------------------------------------|---|--|--|
|         | Name            | Туре    |   | Description                                                |   |  |  |
| 1       | HiLim           | Integer | • | Trend Hi Limit                                             |   |  |  |
| 2       | LowLim          | Integer | • | Trend Low Limit                                            |   |  |  |
| 3       | Duration        | Real    | • | Trend Duration                                             |   |  |  |
| 4       | StartDate       | String  | • | <ul> <li>Trend Start Date</li> </ul>                       |   |  |  |
| 5       | StartTime       | String  | • | <ul> <li>Trend Start time</li> </ul>                       |   |  |  |
| 6       | CursorOutput    | String  | • | <ul> <li>Trend Cursor Date/Time Output</li> </ul>          |   |  |  |
| 7       | CursorPosition  | Real    | • | <ul> <li>Trend Cursor Position</li> </ul>                  |   |  |  |
| 8       | CursorPen1      | String  | • | Trend Intersection cursor/Pen 1 output                     |   |  |  |
| 9       | CursorPen2      | String  | • | <ul> <li>Trend Intersection cursor/Pen 2 output</li> </ul> |   |  |  |
| 10      | CursorPen3      | String  | • | Trend Intersection cursor/Pen 3 output                     |   |  |  |
| 11      | Update          | Boolean | • | Trend update trigger (Scheduler)                           | - |  |  |

Kreirati novu trend grupu desno kliknuvši na **Trend** folder ( u radnom prostoru pod **Task** tabom ), i izabrati opciju **Insert**:

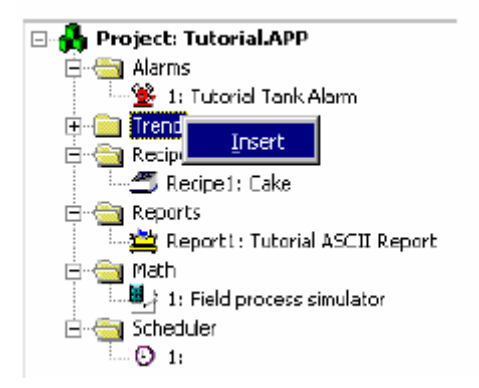

Konfigurisati radni list trend grupe kao na slici:

| 🔼 Trend                                             | 1001.trd                 | _ 🗆 ×       |  |  |  |
|-----------------------------------------------------|--------------------------|-------------|--|--|--|
| Descript                                            | ion:                     |             |  |  |  |
| Tutorial                                            | Historical Trend         |             |  |  |  |
| Disable:                                            | File Life Time           | (days):     |  |  |  |
|                                                     | 700                      |             |  |  |  |
| Save On Trigger: Trend.Update Name of History Files |                          |             |  |  |  |
| Savi                                                | e on Tag Change 🗖 Batch: |             |  |  |  |
|                                                     | Tag Name                 | Dead Band 🔺 |  |  |  |
| 1                                                   | Tank[1].Temperature      |             |  |  |  |
| 2                                                   | Tank[2].Temperature      |             |  |  |  |
| 3                                                   | Tank[3].Temperature      |             |  |  |  |
| 4                                                   |                          |             |  |  |  |
| 5                                                   |                          |             |  |  |  |
| 6                                                   |                          | <b>_</b>    |  |  |  |

Sa ovim worksheetom mi konfigurišemo sistem da pohranjuje vrijednosti tagova *Tank[1].Temperature, Tank[2].Temperature, Tank[3].Temperature.* Check boks "**Save on Trigger**" i polje pored njega definiše brzinu pohranjivanja.

Da bi definirali brzinu pohranjivanja, kreiraćemo liniju u skeduleru koja će toglirati ( prebacivati on/off ) *Trend.update* svakih 15 sekundi.

| 🙁 Sche       | d001.sch |   |         |          |      |              |                  | _ [     | × |
|--------------|----------|---|---------|----------|------|--------------|------------------|---------|---|
| Description: |          |   |         |          |      |              |                  |         |   |
|              |          |   |         |          |      |              |                  |         |   |
|              | Event    |   | Trigger | Time     | Date | Tag          | Expression       | Disable |   |
| 1            | Clock    | • |         | 00:00:15 |      | Trend.Update | not Trend.Update |         |   |
| 2            |          | • |         |          |      |              |                  |         |   |
| 3            |          | • |         |          |      |              |                  |         |   |
| 4            |          | • |         |          |      |              |                  |         |   |
| 5            |          | • |         |          |      |              |                  |         |   |
| 6            |          | • |         |          |      |              |                  |         |   |
|              |          |   |         |          |      |              |                  |         |   |
|              |          |   |         |          |      |              |                  |         |   |

# Kreiranje ekrana za historijski trend

Otvorimo ekran "TrendOnLine" i pohranimo ga kao "TrendHistory".

Pošto ćemo koristiti mnogo varijabli, najbolje je da njihovu inicijalizaciju uradimo sa "**Screen Open**" logikom. Pritisnuti taster na *On Open* da konfigurišemo skript kao na narednoj slici:

| Screen Math               | ×                      |  |  |  |  |
|---------------------------|------------------------|--|--|--|--|
| E kecute when open screen |                        |  |  |  |  |
| Tag Name                  | Expression             |  |  |  |  |
| Trend.HiLim               | 100                    |  |  |  |  |
| Trend.LowLim              | 0                      |  |  |  |  |
| PenPointer[1]             | "Tank[1]. Temperature" |  |  |  |  |
| PenPointer[2]             | "Tank[2]. Temperature" |  |  |  |  |
| PenPointer[3]             | "Tank[3].Temperature"  |  |  |  |  |
|                           |                        |  |  |  |  |
|                           |                        |  |  |  |  |
|                           |                        |  |  |  |  |
|                           |                        |  |  |  |  |
|                           |                        |  |  |  |  |
|                           |                        |  |  |  |  |
|                           |                        |  |  |  |  |
| OK Cancel                 |                        |  |  |  |  |

Ponekad je potrebno podesiti Date format. IWS default format je MM/DD/YYYY. Ako želimo drugaćiji format , treba izvršiti funkciju SetDateFormat ( ''/'', ''DMY'').

Ova funkcija definiše separator podataka ( u našem primjeru smo koristili uobičajeni "/" ali možemo ga zamjeniti sa ".", "-", itd.), a drugi dio je redoslijed ( mi smo uzeli "DMY", a može biti i "YMD" ili neki drugi koji želimo).

Skript koji smo unjeli definiše imena pera i puni ih u tagove pointera i setuje granice trenda.

Kliknimo na trend objekat i popunimo "**Object Trend Propreties**" kao na slici koja slijedi:

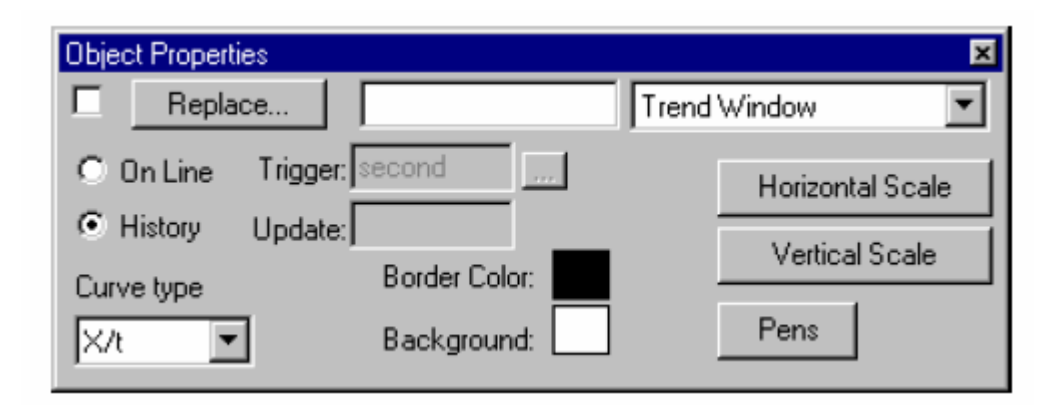

Zatim kliknuti na Horizontal Scale taster i konfigurisati kako slijedi:

| Horizontal Scale                                            |                                                                          | ×                                                         |
|-------------------------------------------------------------|--------------------------------------------------------------------------|-----------------------------------------------------------|
| Scale Visible Number of Labels: 4 Scale String Format Fonts | Grid<br>Divisions: 2<br>Color:                                           | OK<br>Cancel                                              |
| Vertical Cursor<br>Enable Position (C<br>Color: Date/Time   | 0-100): Trend.Curs Trend.<br>e output: Trend.CursorOut Duratio<br>Trend. | CursorPosition<br>CursorOutout<br>on (hours):<br>Duration |
| Type of History Files<br>Date (Default)<br>Batch            | StartDate: Trend.StartDate<br>StartTime: Trend.StartTime                 |                                                           |
Kurzor nam omogućava da znamo vrijednosti varijabli u različitim pozicijama charta. Polje "**Position**" će biti korišten kod slajd objekta i tag unutar "Date/Time Output" polja prima datum i/ili vrijeme pozicije kurzora.

Primjetimo da polje "Duration" kao i StartDate i StartTime polja su popunjena sa Tagovima. Mi ćemo kreirati tekstove sa "Text I/O" i omogućenim ulazom da dozvolimo unošenje dinamičkih ulaza.

Pritisnuti Vertical Scale taster i konfigurisati ga kao na slici:

| Vertical Scale                                                                                      | × |
|----------------------------------------------------------------------------------------------------|---|
| Scale Visible     Grid       Number of Labels:     4       Divisions:     2       Color:     Color: |   |
| Scale String Format<br>Fonts Width: 3 Decimals: 1                                                   |   |
| Scale Range<br>Min: Trend.LowLim Max: Trend.HiLim                                                   |   |
| OK Cancel                                                                                           |   |

Sada se polja Min i Max u Scale Range pune sa tagovima. Ovi tagovi će imati Tekst I/O sa ulazima da se omogući konfigurisanje u runtimu.

Pritisnuti na Pens taster i konfigurisati kako slijedi:

| Pens                                                      |      |                               |                                 | ×                                              |                                                          |
|-----------------------------------------------------------|------|-------------------------------|---------------------------------|------------------------------------------------|----------------------------------------------------------|
| Tag<br>@PenPointer[1]<br>@PenPointer[2]<br>@PenPointer[3] | Line | Min<br>Trend.Low<br>Trend.Low | Max<br>Trend.HiLi<br>Trend.HiLi | Cursor value<br>Trend.CursorP<br>Trend.CursorP | Trend.CursorPen1<br>Trend.CursorPen2<br>Trend.CursorPen3 |

Sa ovom konfiguracijom mi smo u stanju da promjenimo granice Charta ( *Trend.Low i Trend.High*) i tagovi **Trend.CursorPen**1,2 i 3 će primiti presjeke izmedju krive pera i traga kursora.

Tag Pointer unutar Tag polja će pointirati na **Tank.Temperature** tagove ili na prazni pomoćni tag koji ćemo zvati EmptyTag. Ovaj resurs nam omogućava da izaberemo da sakrijemo pera, kao što ćemo vidjeti kod runtimea.

Preostaje nam još da nacrtamo preostale objekte na ekranu, kao na narednoj slici i konfigurisati ih kako je naznačeno:

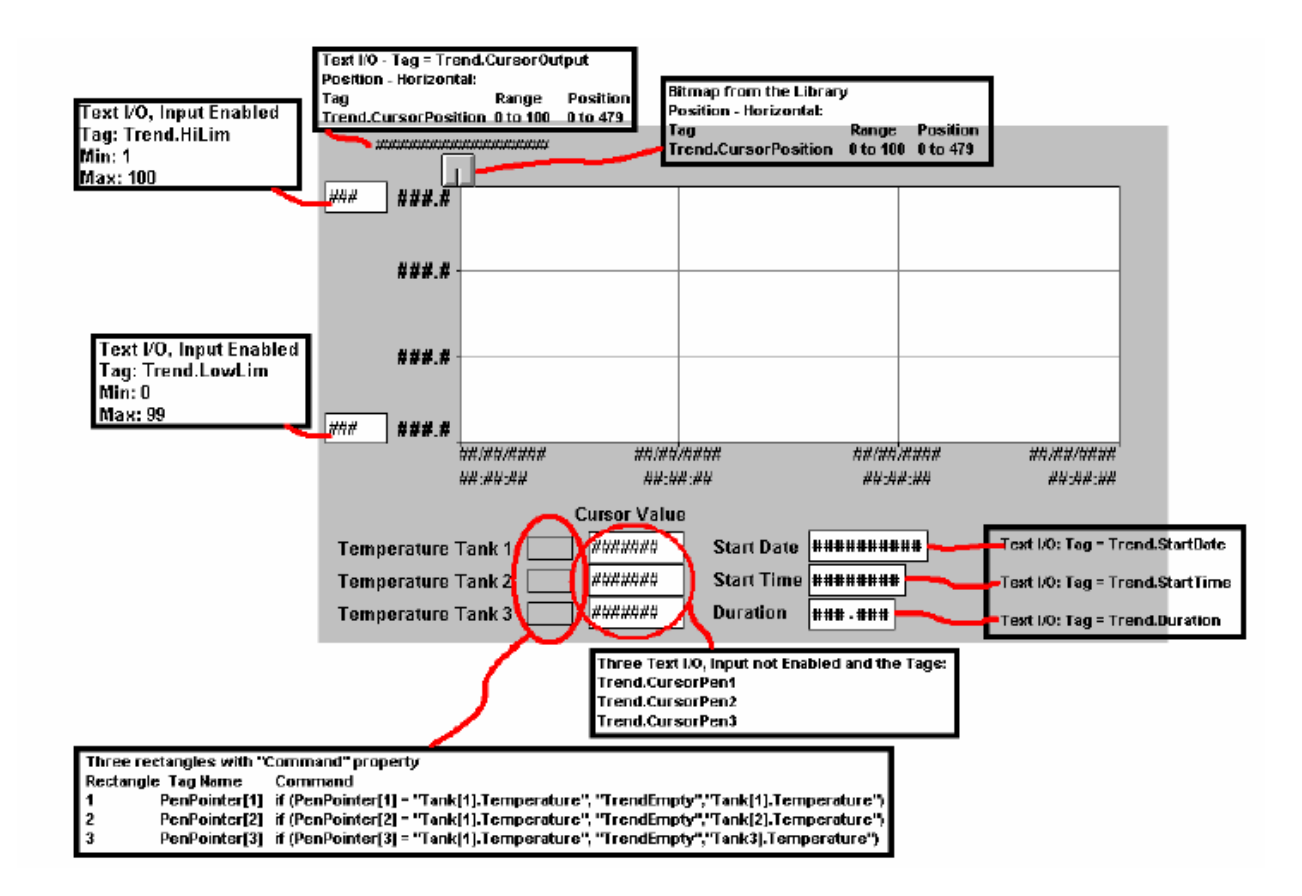

# **ODBC**

ODBC task je sposoban da organizuje razmjenu podataka izmedju IWS aplikacije i bilo koje relacione baze podataka koja podržava ovaj interfejs. ODBC interfejs se izvršava u mrežnom okruženju i takodjer koristi standardnu konfiguraciju Windows ODBC.

### Instalacija

Pored IWS ODBC programa , treba takodjer konfigurisati Windows ODBC standardni drajver. Studio komunicira sa **User DNS**, čija konfiguracija se vrši pomoću **Control panela**.

### ODBC radni list

Desno kliknuti na ODBC folder da se ubaci novi radni list. Novi radni list će se pojaviti koji izgleda kao na slici:

| St ODBCO                             | 01.DBC         |                     |                            |                                             |
|--------------------------------------|----------------|---------------------|----------------------------|---------------------------------------------|
| Description<br> <br>Table:<br>Select | n: Data<br>Con | a Source<br>dition: | User:<br>Status:<br>Delete | Password:<br>Transaction<br>Update Trigger: |
|                                      | Tag Name       |                     | Column                     |                                             |
| 1                                    |                |                     |                            |                                             |
| 2                                    |                |                     |                            |                                             |
| 3                                    |                |                     |                            |                                             |
| 4                                    |                |                     |                            |                                             |
| 5                                    |                |                     |                            |                                             |
|                                      |                |                     |                            |                                             |

Kao i ostali radni listovi, i ovaj je podjeljen u dva dijela: zaglavlje ( header ) sa informacijama za cijelu grupu i tijelom ( body) koji sadrži tagove i reference ka vrijednostima koje će se čitati iz ili upisivati u bazu podataka.

### Zaglavlje ODBC radnog lista

Zaglavlje nam omogućava da definiramo tagove da bi startali iščitavanje i upisivanje tagova, postavljali vrijednosti koje će se vraćati, manipulisali sa parametrima pristupa bazi podataka, itd.

Description field - ovdje unosimo komentare radi dokumentovanja projekta

**Data Source name Field** – Isto **Data Source Name** ime koje smo konfigurisali u Windows Control Panel koje sadrži informaciju o pristupu specificiranoj bazi.

User Field – Ime korisnika koji ima pristup bazi podataka

**Password Field** - polje za unos lozinke korisnika

 Table Field - ime tabele u bazi podataka

Condition Field - uslov traženja ili filter

Status Field - povratna vrijednost (popunjena sa imenom taga)

0 - uspjeh

Bilo koja druga vrijednost - kod greške

**Transaction Field** - Popunjen sa tagom koji će imati promjenu vrijednosti kada se transakcija izvrši.

**Select, Next, Insert, Delete , ili Update trigger fields** – popunjen sa tagom koji djeluje kao triger. Svaka promjena ove vrijednosti će prouzrokovati da sistem izvrši komandu. Najmanje jedan od polja trigera se zahtjeva.

## Tijelo ODBC lista

U ODBC radnom listu, uspostavljamo relaciju izmedju polja u tekućem registru iz tabele baze podataka.

### Postavljanje ODBC interfejsa sa Excel fajlovima

U ODBC Data source Administratoru , izabrati Excel files:

| 👹 ODBC Data Source Ad                                                                     | ministrator                                                                                                    | ? ×                                      |
|-------------------------------------------------------------------------------------------|----------------------------------------------------------------------------------------------------|------------------------------------------|
| User DSN System DSN 1                                                                     | File DSN ODBC Drivers Tracing /                                                                                                    | About                                    |
| <u>U</u> ser Data Sources:                                                                |                                                                                                    | A <u>d</u> d                             |
| Name<br>dBASE Files<br>Excel Files<br>FoxPro Files<br>MS Access 97 Database<br>Text Files | Driver<br>Microsoft dBase Driver (*.dbf)<br>Microsoft Excel Driver (*.xls)<br>Microsoft FoxPro Driver (*.dbf)<br>Microsoft Access Driver (*.mdb)<br>Microsoft Text Driver (*.txt; *.csv) | <u>R</u> emove<br><u>C</u> onfigure      |
| An ODBC User<br>the indicated d<br>and can only b                                         | r data source stores information about H<br>lata provider. A User data source is or<br>e used on the current machine.                                                                    | now to connect to<br>nly visible to you, |
|                                                                                           | OK Cancel Ap                                                                                                    | ply Help                                 |

Kliknuti na **Configure** taster. Pojaviće se ODBC Microsoft Excel Setup prozor kao na slijedećoj slici:

| ODBC Microsoft Excel Setup          | ×                 |
|-------------------------------------|-------------------|
| Data Source Name: InduSoft Excel    | OK                |
| Description:                        | Cancel            |
| Database                            | Help              |
| Version: Excel 5.0/7.0              |                   |
| Workbook: C:\My Documents\Book1.xls |                   |
| Select Workbook                     |                   |
| Les Current Directory               | <u>O</u> ptions>> |
| Driver                              |                   |
| Bows to Scan: 14 ERead Only         |                   |

U polje **Data Source name** unjeti konfiguraciono ime koje će se koristiti i u ODBC radnom listu u polju **DSN**.

Kliknuti na **Select Workbook** taster da se konfiguriše Excel file koji ćemo koristiti. Vratimo se na **ODBC Data Source Administrator** prozor, i tada će na prozoru **User DSN** pojaviti to ime kao na slici :

| 🔇 ODBC Data Source Ad                                                                        | ministrator                                                                                                    | ? ×                                   |
|----------------------------------------------------------------------------------------------|----------------------------------------------------------------------------------------------------|---------------------------------------|
| User DSN System DSN F                                                                        | File DSN   ODBC Drivers   Tracing   A                                                                                                    | bout ]                                |
| User Data Sources:                                                                           |                                                                                                    | A <u>d</u> d                          |
| Name<br>dBASE Files<br>FoxPro Files<br>InduSoft Excel<br>MS Access 97 Database<br>Text Files | Driver<br>Microsoft dBase Driver (*.dbf)<br>Microsoft FoxPro Driver (*.dbf)<br>Microsoft Excel Driver (*.xls)<br>Microsoft Access Driver (*.mdb)<br>Microsoft Text Driver (*.txt; *.csv) | <u>R</u> emove<br><u>C</u> onfigure   |
| An ODBC User<br>the indicated d<br>and can only b                                            | data source stores information about h<br>ata provider. A User data source is on<br>e used on the current machine.<br>OK Cancel App                                                      | ow to connect to<br>y visible to you, |

### ODBC radni listovi u IWS

Nakon što smo konfigurisali **ODBC Windows** interfejs, moramo konfigurisati radne liste **IWS Studio ODBC**-a. Preko **Task** taba , unjeti novi ODBC radni list. Provjeriti da je ODBC Runtime setovan da starta automatski na **RunTime Tasks** tabu u **Project Status**-u . Nakon toga je samo potrebno startati projekat. Aplikacija će manipulisati sa Select, Next, Insert, Delete, i Update trigerima da omogući izmjenu izmedju redova u Excelu i tagova konfigurisanih u radnom listu.

### Kodovi grešaka koje se mogu pojaviti

### Select komanda

- 1. Greška u ODBCPREPARE funkciji
- 2. Greška u ODBCBINDCOL funkciji
- 3. Greška u ODBCEXECUTE funkciji
- 4. Greška u ODBCPSETCH funkciji

#### Next comanda

5. Greška u ODBCSETCH funkciji

#### Insert komanda

- 6. Greška u ODBCPREPARE funkciji
- 7. Greška u ODBCEXECUTE funkciji
- 8. Greška u ODBCCOMMITE funkciji

### Update komanda

- 9. Greška u ODBCPREPARE funkciji
- 10. Greška u ODBCEXECUTE funkciji
- 11. Greška u ODBCCOMMITE funkciji

### Delete komanda

- 12. Greška u ODBCPREPARE funkciji
- 13. Greška u ODBCEXECUTE funkciji
- 14. Greška u ODBCCOMMITE funkciji

#### DDE i NetDDE

Dynamic Data Exchange (DDE) je protokol za dinamičku razmjenu izmedju Windows aplikacija kao Excel i bilo kojeg drugog Windows programa koji podržava ovaj interfejs. DDE konverzacija je interakcija izmedju server i klijent aplikacija. **Studio** obezbjedjuje interfejs da se izvršava bilo kao klijent ili server. Ovo se ostvaruje aktiviranjem bilo **DDE Client Runtime** i **DDE Server** u **Runtime Tasks** pod **Status** opcijom **Project**.

Da bi se izvršavao kao Server, jednostavno treba startati DDE ili NetDDE Server task u **Runtime Tasks**. Da bi se izvršavao kao DDE klijent, treba konfigurisati DDE interface radni list u **Communication** tabu.

**Network Dynamic Data Exchange (NetDDE)** je proširenje DDE koje radi izmedju računara u mreži. Da bi se izvršavao **IWS** kao server za NetDDE konekciju, treba startati aplikaciju **DDE Server**. Da bi se izvršavao IWS kao klijent za NetDDE konekciju, koristiti isti DDE intefejsni radni list sa odgovarajućom konfiguracijom da bi se aktivirala **Studio** aplikacija.

**Opaska:** Kada se izvršava NetDDE , samo WRITE trigeri se prihvataju. Da bi se iščitavali podatci, treba konfigurisati write komandu na serverskom računaru.

#### DDE radni list

Desno kliknuti DDE folder da se insertira novi radni list, koji izgleda kao na slijedećoj slici:

| DDECLO      | 001  |                            |       |               |   |          |  |
|-------------|------|----------------------------|-------|---------------|---|----------|--|
| Description | n:   | Application Nar            | ne:   | Topic:        |   | Connect: |  |
| Read Trig   | ger: | Enable Read w<br>Idle:     | hen   | Read Status:  | _ |          |  |
| Write Trig  | ger: | Enable Write or<br>Change: | n Tag | Write Status: | _ |          |  |
|             | Tag  | Name                       |       | ltem          |   |          |  |
| 1           |      |                            |       |               |   |          |  |
| 2           |      |                            |       |               |   |          |  |
| 3           |      |                            |       |               |   |          |  |
| 4           |      |                            |       |               |   |          |  |
| 5           |      |                            |       |               |   |          |  |
|             |      |                            |       |               |   |          |  |

## Zaglavlje DDE radnog lista

Zaglavlje DDE klijent radnog lista omogućava nam da definišemo tagove koji će startati očitanje i upisivanje, a takodjer i tagove koji će primiti konekcione statuse.

**Description field** - opis radnog lista za dokumentovanje

Application name Field – Aplikaciono ime DDE servera.

Topic Field – Topic u serverskoj aplikaciji

**Connect Field** - Tag koji kontroliše konekciju IWS DDE klijenta i DDE serverske aplikacije. Kada se ovaj tag setuje na 1, on zahtjeva konekciju na server. Ako konekcija nije moguća ili ona se prekine, IWS će setovati ovaj flag na 0 ponovo. Ako je konekcija OK, ova vrijednost će ostati setovana na 1.

**Read Trigger Field** - Tag koji komanduje iščitavanjem tabele. Kada ovaj tag promjeni vrijednost, generira se poling ka DDE serveru. Ova opcija može biti korištena samo sa lokalnim DDE , ne i sa NetDDE serverima.

Enable Read when Idle Field- Kada je tag koji je unesen u ovo polje iznad vrijednosti 0, očitanje uredjaja je omogućeno.

**Read Status Field** – Status komande očitanja

Write Trigger Field – Tag koji omogućava poke komandu da se generiše na serveru.

**Enable Write on Tag Change Field** – Kada god je vrijednost taga unesenog u ovo polje veća od nule (0), komunikacioni drajver kontinualno provjerava da li postoji promjena u vrijednosti tagova unesenih u radnom listu. Ako se promjena pojavi, promjenjeni tag se upisuje na uredjaj zajedno sa njegovom adresom.

Write Status Field – Status od komande za upisivanje

Tijelo DDE radnog lista

Tijelo radnog lista DDE klijenta dozvoljava nam da konfigurišemo da se svaki tag poveže sa svakim **ITEM** dijelom na DDE serverskoj adresi.

**Tag Name Field** – Tag Studio baze koji treba da se očita ili upiše na DDE serverskoj aplikaciji.

**Item Field** - **ITEM** dio DDE adrese na serveru. Potrebno je pogledati u softwaresku dokumentaciju servera da bi se dobila informacija o korektnoj sintaksi za **APP, TOPIC, i ITEM**. Mi možemo konfigurisati Topic i Item polja sa

tagovima na adresi koristeći sintaksu : **text { tag}.** Vrijednost od **{ tag}** se evaluira u string i koristi za adresu. Primjer:

Topic : topic\_{ tag\_topic\_name} Item : { tag\_item\_name} ili A{ tag\_number}

Konfigurisanje NetDDE klijenta za NetDDE Servera

Konfigurisanje **NetDDE** konekcije je kao i konfigurisanje DDE konekcije, izuzev što se razlikuje za Header Application name i topic. Prije nego što startamo da testiramo, moramo verifikovati da DDE server je omogućen na stanici sa kojom želimo da razmjenjujemo podatke.

**Opaska**: Kada se povezujemo sa serverima koji nisu IWS , potrebno je konsultovati serversku dokumentaciju da bi saznali o korektnoj sintaksi za **APP**, **TOPIC i ITEM**.

# Zaglavlje DDE radnog lista za NetDDE Server

Application Name Field: < *ime računara*>\NDDE\$, Gdje < ime računara> mora biti validno ime računara u mreži

**Topic Field** : ako se spajamo sa drugom IWS stanicom, treba koristiti topic ime : UNISOFT\$

# Tijelo DDE radnog lista ka NetDDE Serveru

**Tag Name Field** – IWS lokalno ime taga, koji se linkuje sa nekim udaljenim tagom putem DDE komunikacije

Item Field - Ime taga na udaljenom računaru koje je u relaciji sa lokalnim tagom.

# Komunikacije

# PLC Drajveri

Drajver je dio IWS softwarea. Njegova funkcija je da uspostavi komunikaciju izmedju procesnog uredjaja i IWS softwarea. Komunikacija u ovom slućaju znači čitanje vrijednosti iz memorije procesnih uredjaja u aplikacione varijable koje se nazivaju "Tagovi", ili upisivanje vrijednosti iz aplikacionih tagova u memeoriju procesnih uredjaja. Slijedi primjeri nekih drajvera koji su raspoloživi za WINNT/2K/XP i WinCE Operativne sisteme :

- Allen Bradley DF1
- Siemens S5 AS511 PG Port
- Profibus DP Master and Slave
- Allen Bradley ControlNet Slave
- OMRON Host Link
- GE FANUC SNP, 90-30 i 90-70 seriju
- Modbus Schneider 984 Series
- Profibus DP Master
- Hitachi H Series
- Toshiba Prosec T1/T2

## Selekcija drajvera

Kada se IWS instalira, sa njim su instalirani i svi drajveri. Da bi se startalo konfigurisanje bilo kojeg drajvera, treba desno kliknuti na folder **Drivers** a onda na **Add/Remove**. U dijalog boksu koji se otvori treba izabrati željeni drajver, ili njegov opis i kliknuti na **Select**. U našem primjeru izabraćemo **ModBus** drajver.

| Communica                                                                  | tion drivers                                                                                                    | ×         |
|----------------------------------------------------------------------------|----------------------------------------------------------------------------------------------------|-----------|
| Available di                                                               | ivers:                                                                                                    |           |
| DLL                                                                        | Description                                                                                                    |           |
| MODBU<br>ABKE<br>AS511<br>ASAP<br>CUTL<br>FANUC<br>HITCH<br>OMPLC<br>PROT1 | Protocol ModBus (ASCII and RTU)<br>Allen Bradley, DF1 Protocol (PLC2, PLC5 and SLC500)<br>AS511/S5-945 (I/O, Flags, Timer, Counter e Data Block)<br>Xycom Automation (Symbol Server Toolkit for ASIC-300)<br>Cuttler-Hammer, D50/D300 Equipments<br>GE Fanuc, Protocol SNP<br>Hitachi Series-H<br>OMRON PLC driver (Host Links Communications)<br>Toshiba Prosec-T1 | Select >> |
| ,<br>Selected dr                                                           | ivers'                                                                                                    |           |
| DLL                                                                        | Description                                                                                                    | >> Remove |
|                                                                            | OK Cancel                                                                                                    |           |

## Konfigurisanje komunikacionih parametara

Ovaj modul konfiguriše serijski kanal i/ili specifične parametre drajvera. Velićine koje se unesu ili promjene koje se izvrše, će se preuzeti samo nakon inicijalizacije drajvera. Zbog toga, ako se drajver izvršava a korisnik unese promjene u setinzima, drajver mora biti prvo zatvoren a zatim ponovno otvoren da bi promjene bili uzete u obzir.

Da bi specificirali komunikacione parameter desno kliknimo na MODBU podfolder u Driver folderu, na opciju **Settings**:

| 🖃 뤎 Project: Tutorial.APP<br>🚊 🔄 Drivers |                  |  |
|------------------------------------------|------------------|--|
|                                          | Insert           |  |
|                                          | <u>S</u> ettings |  |
|                                          | Help             |  |

Komunikacioni parametri

| 🛗 ABKE: Co                                                            | mmunication Para       | meters                      | × |
|-----------------------------------------------------------------------|------------------------|-----------------------------|---|
| COM:<br>Baud Rate:<br>Data Bits:<br>Stop Bits:<br>Parity:<br>Station: | COM2  9600  8  1  None | OK<br>Cancel<br>Advanced    |   |
| Trace (0-Disa<br>0<br>Long 2:<br>0                                    | ıb. 1-Enab.):          | Family:<br>500<br>String 2: |   |

| Parameter | Default Value | Valid values                      | Description                                                                                  |
|-----------|---------------|-----------------------------------|----------------------------------------------------------------------------------------------|
| СОМ       | COM1          | COM1 to COM8                      | Serial port of the PC used to<br>communication with the<br>device, if it is a serial driver. |
| Baud Rate | 19200         | 110 to 57600bps                   | Communication data's rate                                                                    |
| Data Bits | 8             | 5 to 8                            | Number of Data bits used in the protocol                                                     |
| Stop Bits | 1             | 1or 2                             | Number of stop bits used in the protocol                                                     |
| Parity    | Odd           | even, odd, none,<br>space or mark | Protocol's Parity                                                                            |
| Station   | 0             | 0                                 | Number or Name of the<br>Computer, or Unit in a<br>Network, if the protocol needs<br>it.     |

**Opaska**: Uredjaj mora biti konfigurisan sa istim vrijednostima koje su definirane u prozoru **Communication Parameters**.

# Long1, Long2, String1 i String2 polja

Ova polja se konfigurišu sa različitim funkcijama za svaki drajver. Na primjer, za Drajver ModBus, polje **String1** se zove **Protocol**, i ovdje treba unjeti ili **ASCII** ili **RTU.** 

Za druge tipove drajvera , ova polja su različita.

Ako korisnik unese nevalidne unose u ova polja, oni će biti prihvaćeni, ali kada pokušamo da zatvorimo ovaj prozor, pojaviće se poruka o grešci i neće dozvoliti zatvaranje prozora.

### Napredna setovanja ( advanced settings )

Klikanjem na taster **Advanced**.. u prozorima **Communication parameters**, biće moguće konfigurisati druge parametere serijske komunikacije:

| Advanced settings                                     | ×                      |
|-------------------------------------------------------|------------------------|
| Timeout (ms)<br>Start message: 1000<br>End message: 0 | Disable DTR Cancel     |
| Interval between char: 500                            | Protocol               |
| Wait CTS: 100                                         | Retries: 0             |
| Handshake                                             | Buffers length (bytes) |
| Control RTS: no                                       | Tx Buffer: 512         |
| Verify CTS: no                                        | Rx Buffer: 512         |
|                                                       |                        |

| Parametar        | Default    | Validne     | Opis                      |
|------------------|------------|-------------|---------------------------|
|                  | vrijednost | vrijednosti |                           |
| Start message    | 100        | 0 - 10000   | Maksimalno vrijeme da     |
| (ms)             |            |             | se primi početak          |
|                  |            |             | odgovora sa uredjaja (    |
|                  |            |             | time-out vrijeme)         |
| End message      | 0          | 0 do 10000  | Maksimalno vrijeme da     |
| (ms)             |            |             | se primi kraj odgovora sa |
|                  |            |             | uredjaja od početka       |
|                  |            |             | odgovora. (Vrijednost 0   |
|                  |            |             | znači da drajver neće     |
|                  |            |             | provjeravati ovo vrijeme) |
| Interval between | 500        | 0 do 10000  | Maksimalno vrijeme        |
| char             |            |             | izmedju karaktera         |
|                  |            |             | poslanih sa uredjaja      |
| Wait CTS (ms)    | 100        | 0 do 10000  | Maksimalno vrijeme da     |
|                  |            |             | se primi CTS signal       |
|                  |            |             | poslije setovanja RTS     |
|                  |            |             | signala.                  |
| Control RTS      | No         | No, yes ili | Definiše da li handshake  |
|                  |            | yes+echo    | signal RTS mora biti      |
|                  |            |             | setovan prije             |
|                  |            |             | komunikacije i da li će   |
|                  |            |             | imati eho u komunikaciji  |
| Verify CTS       | No         | No ili yes  | Definiše da li drajver    |
|                  |            |             | mora ćekati za            |
|                  |            |             | handshake signal CTS ,    |

|                    |             |                 | prije slanja poruke        |
|--------------------|-------------|-----------------|----------------------------|
| Disable DTR        | Not checked | Not checked ili | Ako je chekiran, drajver   |
|                    |             | checked         | neće setovati DTR signal   |
|                    |             |                 | prije starta komunikacije. |
| Retries            | 0           | 0 do 5          | Broj ponovnih pokušaja     |
|                    |             |                 | komunikacije za svaki      |
|                    |             |                 | konfigurisani tag u        |
|                    |             |                 | drajverskom listu, u       |
|                    |             |                 | slućaju neuspjeha.         |
| Tx Buffers (bytes) | 512         | 0 do 512        | Maksimalna velićina        |
|                    |             |                 | informacionog bafera       |
|                    |             |                 | koja će se poslati sa      |
|                    |             |                 | drajvera                   |
| Rx Buffer (bytes)  | 512         | 0 do 512        | Maksimalna velićina        |
|                    |             |                 | informacionog bafera       |
|                    |             |                 | koja če se primiti sa      |
|                    |             |                 | hosta.                     |

**Opaska**: Setinzi komunikacionih parametara su isti za sve konfiguracione listove drajvera.

# Dodavanje novog lista drajvera.

Da bi se dodao novi list drajvera , desno kliknuti na folder sa imenom drajvera, i onda kliknuti na **Insert**.

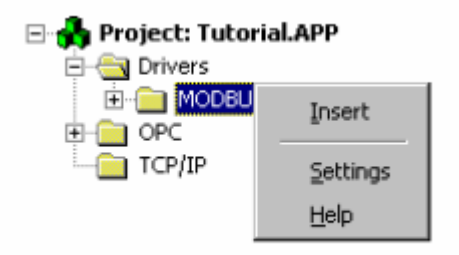

U našem primjeru ćemo dodati novi list drajvera za Modbus drajver (Modbu). List kao i prethodni se sastoji iz dva djela, zaglavlja (header) i tijela (body). U zaglavlju unosimo informacije za komande očitanja i upisivanja a u tijelu su operatorske adrese:

# Zaglavlje

| Descri       | iption:  |                   |          |                      |                 |     |
|--------------|----------|-------------------|----------|----------------------|-----------------|-----|
| Coil S       | tatus    |                   |          | □ Increase           | e read priority |     |
| Read         | Trigger: | Enable Read whe   | en Idle: | Read Completed:      | Read Status:    | _   |
| Write        | Trigger: | Enable Write on T | 'ag Chan | ge: Write Completed: | Write Status:   |     |
| ]ıTıW        | [1]      | 1                 |          | WrCpl[1]             | WrSt[1]         |     |
| Statior<br>1 | n:       | Header:<br>0X:1   |          |                      | Min:<br>Max:    | _   |
|              | Tag      | Name              |          | Address              | Div             | Add |
|              |          | Name              | 0        | Address              | DIV             | Adu |

Zaglavlje sadrži potrebne informacije za funkcije drajvera. Kao inicijalna informacija, za svaku oblast sa kojom želimo komunicirati, moramo kreirati novi drajverski konfiguracioni list.

### Description

U ovo polje unosimo podatke o tipovima oblasti, opsegu, i da li iščitavamo ili i upisujemo.

### Increase read priority

Ako je ovo list iščitavanja, i ima ih više koji su sa istim trigerom za očitavanje, i dogodi se trenutak za čitanje, tada list sa ovim povećanim prioritetom će biti prvi kod slijedećeg čitanja kada ih pozove triger za očitanje.

### Read trigger

Ovo polje može sadržavati tag koji će generisati dogadjaj očitavanja, svaki put kada promjeni svoju vrijednost.

#### Enable Read When Idle

Ovo polje može sadržavati tag ili vrijednost koja će omogućiti kontinualno čitanje, kada je vrijednost u tom polju veća od nule.

### Read completed

Ovo polje može sadržavati tag čija će se vrijednost toglovati ( naizmjenićno mjenjati ), kada se dogadjaj očitanja završio.

### Read status

Ovo polje može sadržavati tag čija će se vrijednost popuniti sa clejobrojnom vrijednošću, kada god se dogadjaj očitanja završio. Ako je vrijednost jednaka nuli, dogadjaj je bio u redu . U suprotnom, dogadjaj je završen sa greškom. Poruke grešaka mogu se vidjeti u **Logwin** modulu , ili da se pregledaju u MODBU.MSG fajlu, u IWS **DRV** direktoriju.

#### Write Trigger

Ovo polje može sadržavati tag koji će generisati dogadjaj upisivanja cijelog spreadsheeta, svaki put kada se njegova vrijednost promjeni. Ovdje je vrlo važno pomenuti slijedeće:

Kada koristimo ovu karakteristiku, drajver će upisivati vrijednosti TAGs u memoriju PLC. Ova operacija upisivanja koristi blokove, od prvog operatorskog lista do posljednjeg. Ako postoji operator koji je bio deklarisan u takvom listu, i njegova adresa je izmedju prve i posljednje, on će primiti vrijednost nula (0).

Zbog toga, korisnik mora biti siguran šta želi da upisuje kada koristi ovaj triger, i provjeri da li postoji neka rupa u spreadsheetu, koja može dovesti do problema u sistemu ili u PLC programu.

#### Enable Write on Tag Change

Ovo polje može sadržavati tag koji, kada je njegova vrijednost veća od nule, omogućava upisivanje samo tagova iz spreadsheeta koji su imali promjenu, što je različito nego kod trigera za upisivanje ( write trigger).

#### Write Complete

Ovo polje može sadržavati tag čija će se vrijednost toglovati kada je dogadjaj upisivanja završen.

#### Write Status:

Ovo polje može sadržavati tag čija će se vrijednost popuniti sa cjelobrojnom vrijednošću, svaki put kada se dogadjaj očitanja završio. Ako je ova vrijednost jednaka nuli, dogadjaj je prošao u redu. U suprotnom, dogadjaj se završio sa greškom. Poruke grešaka se mogu vidjeti u **Logwin** modulu, ili iščitane u OMPLC.MSG fajlu, u **DRV** direktoriju IWS-a.

#### Station

Ovo polje mora, ako je tako indicirano u help fajlu za drajver, sadržavati ID za CPU, ili broj uredjaja, ili PLC adresu, koji se odnosi na ovaj specifični list. Svaki drajver ima različitu sintaksu za ovo polje.

Naprimjer, GE Fanuc SNP drajver omogućava da se identificira PLC sa ASCII karakterima, dok OMRON-ov Host Link protocol, dozvoljava kao adrese samo numeričke vrijednosti 1 do 31.

U najvećem broju slučajeva, ovo je adresa u mreži PLC uredjaja.

Može biti takodjer popunjena sa tagom, oko kojeg su vitičaste ( curly) zagrade / Naprimjer : {tag} ).

### Header field

Ovo je jedno od najvažnijih polja u zaglavlju lista. Svaki drajver ima različiti sintaksu za ovo polje. Obićno, ovdje treba unjeti nešto što liči na tip operatora i nakon toga početnu adresu.

Neki od primjera za ovo su:

| Drajver           | Header | Značenje                                     |
|-------------------|--------|----------------------------------------------|
| MODBUS            | 4X:100 | 4X označava da će ovaj list komunicirati sa  |
|                   |        | Holding registrima, od adrese 100 nagore. U  |
|                   |        | sučaju PLC AEG tip 984, to će biti naprimjer |
|                   |        | od adrese 400100 nagore.                     |
| OMPLC (Host link) | IR:0   | IR označava da će list komunicirati sa I/O   |
|                   |        | internim relejima, od adrese 0 na gore.      |
| FANUC (SNP)       | %M     | %M označava da će ovaj list komunicirati sa  |
|                   |        | %M diskretnim internim operatorom. Nema      |
|                   |        | početne adrese za ovaj drajver.              |
| ABKE (DF1)        | N7:0   | N7 indicira da će list komunicirati sa N7    |
|                   |        | fajlom, od adrese 0 nagore. U slučaju PLC-5- |
|                   |        | 40 (Allen Bradley), od adrese N7:0.          |
| AS511 (Siemens)   | DB5:10 | DB5 označava da ovaj list će komunicirati sa |
|                   |        | Data blokom broj 5. od riječi broj 10.       |

U našem primjeru u Tutorialu, koristićemo sintaksu MODBUS-a.

Sintaksa je : < reference>: < initial address>.

Naprimjer, ako je header 4X:1, list će čitati od adrese 4000001 do najvećeg ofseta koji je konfigurisan u koloni adrese.

Korektne reference su:

0X: status namotaja ( očitanje digitalnog izlaza)

1X: status digitalnog ulaza ( read only) 3X: očitanje ulaznog registra ( read only ) – analognog ulaza 4X : holding register ( analogni izlaz )

### ID: (izvještaj sa slave-a) – read only.

Gdje u gornjem pregledu je označeno read only , funkcija upisivanja neće raditi ( tj. ne može biti izlaz ).

Ovo polje može takodjer biti popunjeno tagom u vitičastim zagradama ( naprimjer {tag}.

### Min/Max

Ova polja su omogućena samo onda ako ako je omogućen check boks sa lijeve strane ovih polja. Ako se izabere, tada omogućava opseg vrijednosti koje onda omogućavaju konverziju u inženjerske jedinice.

Ova polja odredjuju minimalnu i maksimalnu vrijednost opsega. Naprimjer: vrijednosti u memoriji su 0 do 4095 i znače 0% do 100%.

#### Tijelo komunikacionog lista

Ovaj list ima četiri kolone: *Tag name, Address, Add i Div.* 

### Tag Name

Ime taga kojeg će koristiti komunikacioni drajver.

#### Address

Adresa da se čita ili upisuje vrijednost taga u uredjaj. Kao i kod polja u Headeru, ovo polje je različito za različite drajvere. U slučaju našeg Modbus drajvera, mi ovdje unosimo offset od inicijalne adrese koja je konfigurisana u header polju. Nije dozvoljeno unositi negativnu vrijednost ovog offseta. Vrijednost 0 će prepisati takvu vrijednost ako se pokuša unjeti.

### Div/Add/Max/Min

| Kolona | Opseg vrijednosti      | Značenje                                      |
|--------|------------------------|-----------------------------------------------|
| Div    | Bilo koja              | Kod read komande: Tag=(Host value)/DIV        |
|        | cjelobrojna ili realna | Kod write komande: Host value=Tag*DIV         |
|        | vrijednost             |                                               |
| Add    | Bilo koja              | Kod read komande: Tag=(Host value)+ ADD       |
|        | cjelobrojna ili realna | Kod write komande: Host value=Tag- DIV        |
|        | vrijednost             |                                               |
| Min    | Bilo koja              | Definira minimalnu vrijednost doznačenu       |
|        | cjelobrojna ili realna | tagu, kada je odgovarajuća vrijednost hosta   |
|        | vrijednost             | jednaka vrijednosti definiranoj u polju Min u |
|        |                        | zaglavlju drajverskog lista                   |
| Max    | Bilo koja              | Definira maksimalnu vrijednost doznačenu      |

| cjelobrojna ili realna<br>vrijednost | tagu, kada je odgovarajuća vrijednost hosta jednaka vrijednosti definiranoj u polju Max u |
|--------------------------------------|-------------------------------------------------------------------------------------------|
| ,                                    | zaglavlju drajverskog lista                                                               |

## Priprema aplikacije za primjer runtime drajvera

## Tagovi zaglavlja

Slijedeći tagovi će se unjeti u polja zaglavlja konfiguracionog lista drajvera. Svi su tipa polja (array), i svaki element bit će unesen na svakom listu. Naprimjer, RdTr[1] u polju "Read Trigger", na listu "ABKE001.DRV", a RdTr[5] na listu "ABKE005.DRV", itd.

| Ime Taga  | Velićina | Tip     | Komentar                                                     |
|-----------|----------|---------|--------------------------------------------------------------|
| RdTr      | 0        | Bool    | Bool—ov tag koji će biti u polju "Read Trigger"              |
| RdEn      | 0        | Bool    | Bool—ov tag koji će biti u polju "Enable read when           |
|           |          |         | ldle"                                                        |
| RdClp     | 0        | Bool    | Bool—ov tag koji će biti u polju "Read Complete"             |
| RdSt      | 0        | Integer | Integer tag koji će biti u polju "Read Status"               |
| WrTr      | 0        | Bool    | Bool—ov tag koji će biti u polju "Write Trigger"             |
| WrEn      | 0        | Bool    | Bool—ov tag koji će biti u polju "Enable Write when          |
|           |          |         | Idle"                                                        |
| WrCpl     | 0        | Bool    | Bool—ov tag koji će biti u polju "Write Complete"            |
| WrSt      | 0        | Integer | Integer tag koji će biti u polju "Write Status"              |
| Station   | 0        | String  | String tag koji će biti u polju "on in the test's beginning" |
| "Header"  |          |         |                                                              |
| Header    | 0        | String  | String tag koji će biti u polju "on in the test's beginning" |
| "Station" |          | _       |                                                              |

Komunikacioni tagovi bit že TAG\_DRV , dimenzije 10. Ekran će izgledati kao na slijedećoj slici:

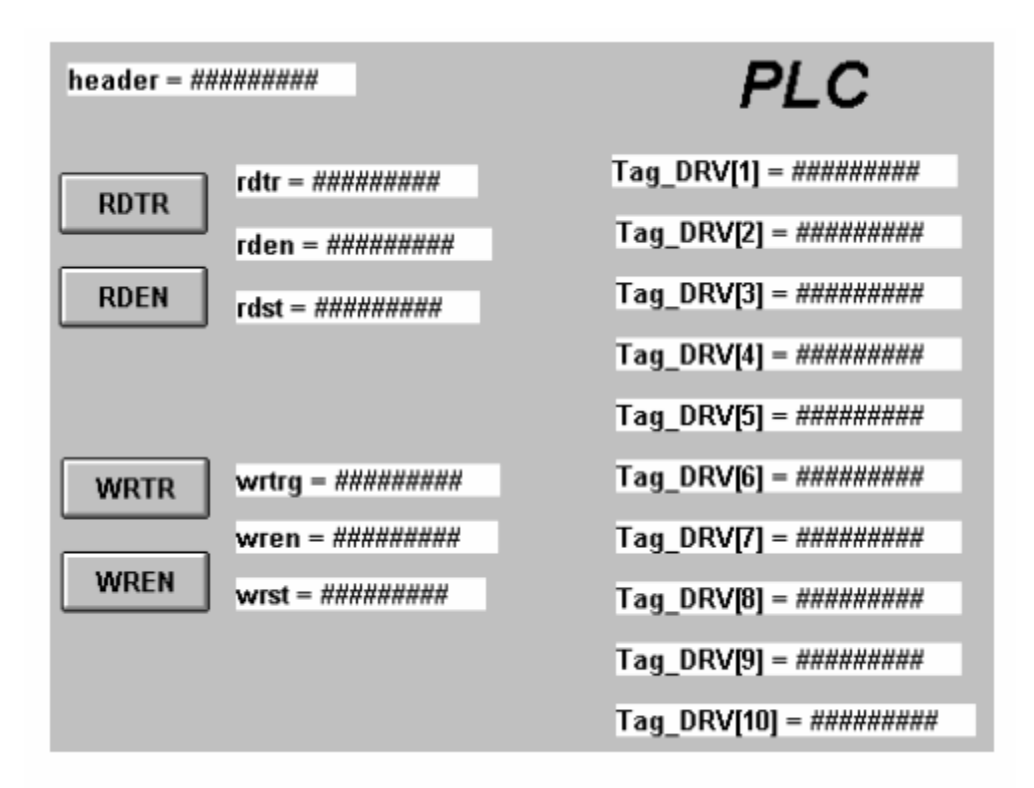

a drajverski list:

| Descr        | iption:            |                   |           |                      |                   |     |
|--------------|--------------------|-------------------|-----------|----------------------|-------------------|-----|
| Modb         | us driver workshee | ed                |           | 🗌 Incre              | ase read priority |     |
| Read         | Trigger            | Enable Read who   | en Idle:  | Read Completed:      | Read Status:      |     |
| RdTr         |                    | RdEn              |           | rdCpl                | RdSt              |     |
| Wite         | Trigger:           | Enable Write on T | iag Chang | ge: Write Completed: | Write Status:     |     |
| WrTr         |                    | WiEn              |           | WiCpl                | WrSt              |     |
| ,<br>Station | n:                 | ,<br>Header:      |           |                      |                   |     |
| 1            |                    | (Header)          |           |                      | Min:              |     |
|              |                    |                   |           |                      | Max               |     |
|              | Tag                | Name              |           | Address              | Div               | Add |
| 1            | Tag_DRV[1]         |                   | 1         |                      |                   |     |
| 2            | Tag_DRV[2]         |                   | Z         |                      |                   |     |
| 3            | Tag_DRV[3]         |                   | 3         |                      |                   |     |
| 4            | Tag_DRV[4]         |                   | 4         |                      |                   |     |
| 5            | Tag_DRV[6]         |                   | 6         |                      |                   |     |
| б            | Tag_DRV[6]         |                   | 6         |                      |                   |     |
| 7            | Tag_DRV[7]         |                   | 7         |                      |                   |     |
| 8            | Tag_DRV[8]         |                   | 8         |                      |                   |     |
| 9            | Tag_DRV[9]         |                   | 9         |                      |                   |     |
| 10           | Tag_DRV[10]        |                   | 10        |                      |                   |     |
| 11           |                    |                   |           |                      |                   |     |

# TCP/IP

IWS moduli TCP/IP Klijent-Server omogućavaju da dvije ili više IWS aplikacija održavaju njihove baze podataka sinhronizovanim.

Ovi moduli koriste TCP/IP protokol da ostvare komunikaciju izmedju aplikacija. Prije korištenja IWS TCP/IP Klijent-Server modula, moramo instalirati i konfigurisati TCP/IP protokol na računarima na kojima će se izvršavati ovi moduli.

### Konfiguracija Servera

Na serverskom računaru nije potrebno ništa posebno konfigurisati. Potrebno je samo izvršavati modul TCP/IP Server. Da bi ovo ostvarili, treba u **Project Settings** prozoru setovati da TCP/IP Server se izvršava automatski.

Dok se program izvršava, u sistemskom dijelu police u donjem desnom uglu ekrana (system tray) pojaviće se mala ikona TCP/IP Server.

### Konfiguracija klijenta

Na klijentskom računaru, potrebno je koristiti program TCP/IP Klijent konfiguracioni program da se konfiguriše Serverska IP adresa i tagovi koje želimo da dijelio sa serverom.

### Kako da provedemo TCP/IP konfiguraciju klijenta

Na IWS-u izabrati COMM tabelu, i izabarti novi TCP radni list, desno kliknuvši na TCP folder.

### <mark>Opis polja</mark>

Description: ovo polje se koristi samo za dokumentovanje.

**Connection status** : Ovo polje treba sadržavati ime nekog taga. TCP/IP modul konfigurisanja klijenta će ažurirati ovaj tag u skladu sa stanjem konekcije. Ako je vrijednost taga 0 ( nula ), tada je konekcija OK. U suprotnom, vratiće se kod greške od strane biblioteke za Windows sockete.

**Server IP address:** ovo polje treba da sadrži IP adresu servera. To može biti i string ( ime noda) , ili možemo koristiti tag ukljućen u vitičastim zagradama, ili standardna 4 bajtna IP adresa. Naprimjer, ako popunimo polje sa {tag\_name}, TCP/IP klijent modul će pokušati da se spoji na server koji ima ime oznaćeno sa tag\_name.

**Tag name**: ova polja trebaju sadržavati tagove koje želimo da djelimo sa serverom. Ako je tag varijabla polja ili klasa ( ili obadvoje), svaki element i član klase će se dijeliti. Korisnik treba samo da stavi ime taga u ovo polje, bez da specificira indeks polja ili člana klase. Ako to i uradi, TCP/IP klijentski modul će to ignorisati.

**Remote tag:** ova polja trebaju sadržavati ime taga koji će biti linkovan sa tagom specificiranim u polju Tag name. Ovo polje je opciono. Ako ga ostavimo nepopunjenim , isto ime taga će biti korišteno i kod klijenta i servera.

Opaska: Ako djelimo polje, tada tag u serveru treba da ima isti broj elemenata kao i kod klijenta. Ako je tag tipa klase, tada i definicija klase treba biti ista i kod servera i klijenta.

### Izvršavanje TCP/IP klijent modula.

Treba izabrati da se ovaj modul izvršava u meniju Project>>Status, Runtime Tasks Table, TCP/IP klijent.

Nakon što se ovaj program starta pojaviće se mala ikona u system trayu.

# OPC (OLE za upravljanje procesima)

Uvod

IWS OPC klijent modul omogućava IWS sistemu da komunicira sa biko kojim uredjajem na kojem je implementiran OPC Server. Ovaj modul implementira OPC standard kao što je opisano u dokumentu "OLE for process Control Data Access standard", objavljen od strane OPC Foundation.

### Pripremanje OPC Server baze podataka

Prije nego što počnemo koristiti OPC klijent konfigurator, moramo instalirati neki OPC server.

Uzmimo kao primjer da koristimo Software Toolbox OPC Power Server.

Nakon njegovog instaliranja i aktiviranja, treba da konfigurišemo OPC Server bazu podataka.

# WEB

IWS dozvoljava da pohranimo ekrane u HTML formatu i izvezemo ih u Internet browserima kao što je naprimjer Internet Explorer (IE).

Kada je aplikacija razvijena , treba da setujemo parametre u Web tabu u Program Settings dijalog prozoru i pohranimo svaki ekran kao HTML file ( koristeći opciju *File – Save As HTML* )

**Opaska:** svi tagovi koji se koriste za prikazivanje podataka ili unošenje komandi treba da imaju svoje setinge promjenjene u server , da bi mogli da komuniciraju preko Web-a.

Računar na kojem su pohranjeni HTML fajlovi (Page Server) mora biti Web Server (tj. HTTP Server drajver), a računar na kojem se aplikacija izvršava treba imati fiksnu IP adresu. Primjetimo da Page Server i Web Server može, ali ne mora da bude, isti računar. U našem tutorijalu mi ćemo predpostaviti da su Page i WEB Serveri na istom raćunaru.

Da bi mogli da gledamo web stranice, moramo prvo konfigurisati Web setinge. Njih ćemo naći u **Project Settings** prozoru pod tabom **Web**. Prvo treba da unesemo **Data Server IP Address**, tj. adresu mašine na kojoj se izvršava aplikacija. Nakon toga treba da unesemo **URL** u slijedećem formatu:

<u>http://<</u>IP adresa računara na kojem je WEB server>/< path od servera do direktorija gdje je web stranica instalirana >/.

Kada se ova dva polja unesu, treba kliknuti na OK taster. Nakon toga otiči na Tools Menu i izabrati **Verify Application**.

**Opaska**: Pošto Web pages prikazuju informaciju pomoću **WEB Servera, RunTime System**, i **TCP/IP** Server na mašini na kojoj se izvršava aplikacija moraju se izvršavati da bi se mogle gledati Web stranice na nekom od računara u mreži koristeći IE.

Kada su setinzi korektni, treba startati WEB Server a zatim aplikaciju na računaru na kojem se izvršava.

Sa ovo dvoje koje se izvršava, sada korisnik može da koristi IE da se spoji sa aplikacijom time što će izabrati **URL** kao

http:/< IP adresa računara na kojem je WEB Server/ < path od servera d direktorija Web stranica>/< ime aplikacionog ekrana>.html.

Pojaviće se prompt za ime korisnika i njegovu lozinku, koje treba unjeti iz liste konfigurisanih korisnika.

Kada se pojavi ekran, korisnik može interaktirati sa njim i sa aplikacijom u potpunosti kao i sa terminala računara na kojem se izvršava aplikacija.